## http://ppt.cc/aqFN

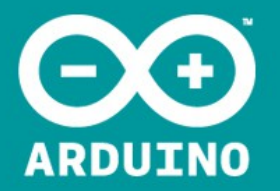

# Arduino Class 1

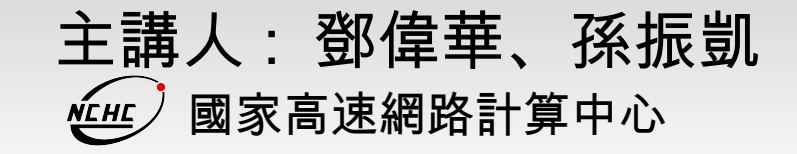

## Outline

- 一、 Arduino 開發板介紹。
- 二、感測器介紹。
- 三、建立開發環境。
- 四、數位信號輸入、輸出控制。
- 五、類比信號輸入、輸出控制。
- 六、透過 UART 與 PC 交換資料。

## Arduino 開發板介紹

#### Arduino hardware + Arduino software + Open Source

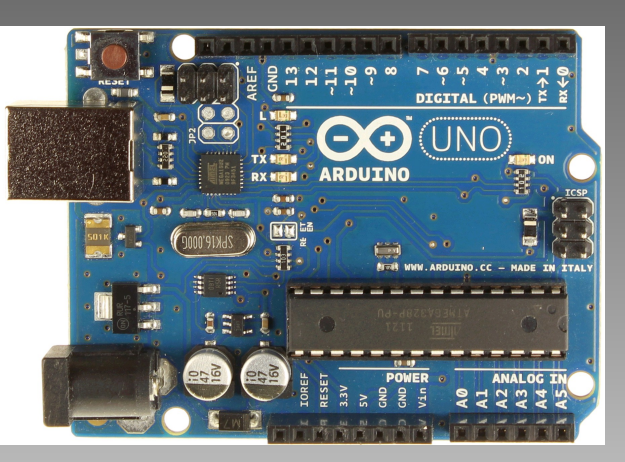

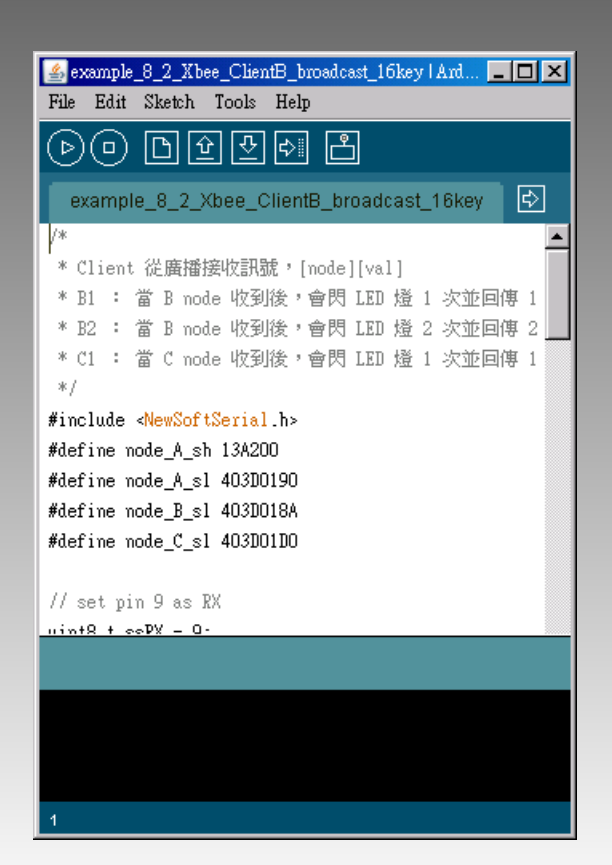

#### Open Source platform / forum

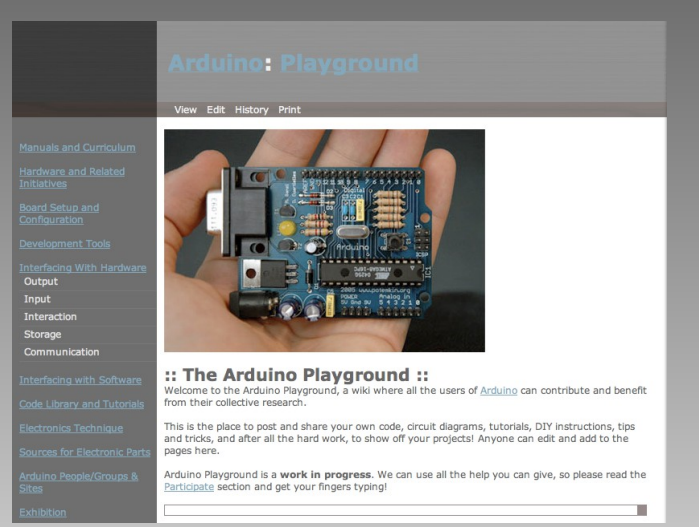

## Arduino 與傳統 MCU 開發差別

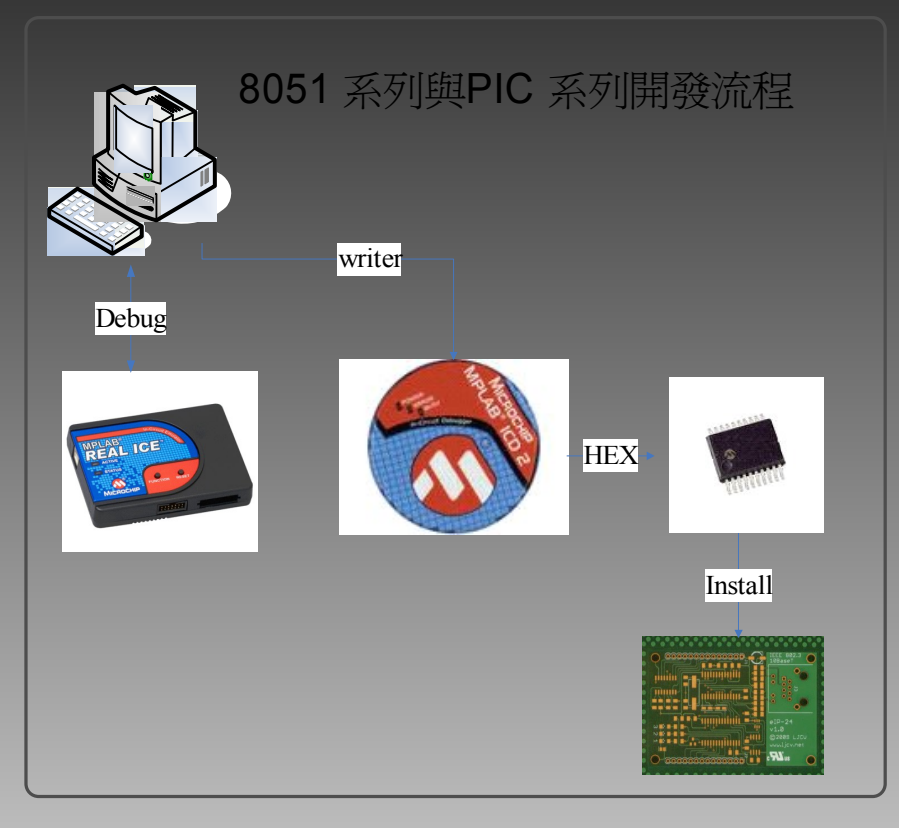

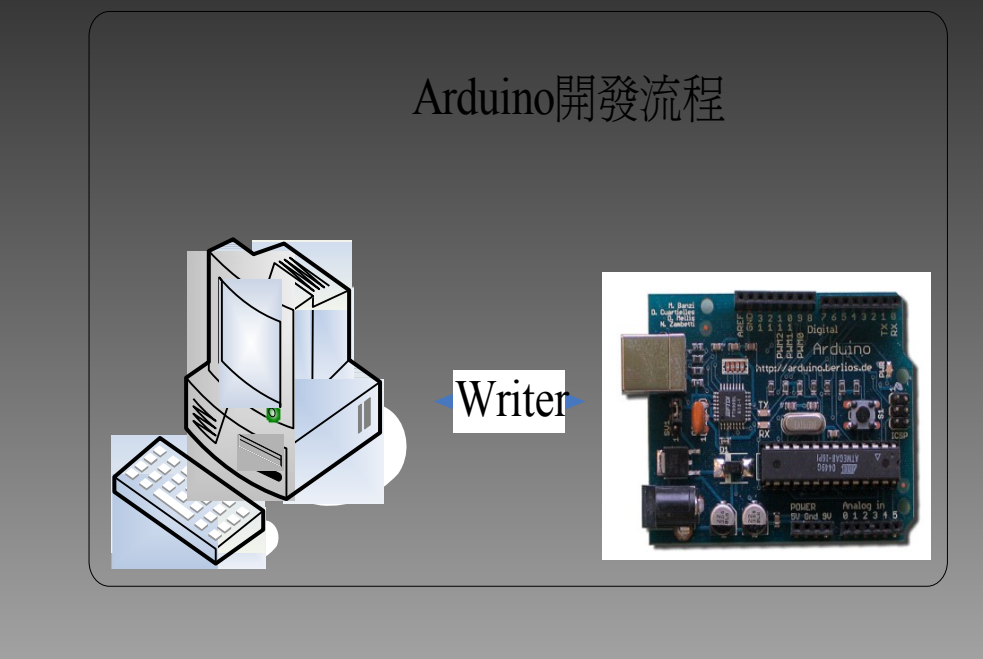

|            | 傳統開發 | Arduino       |
|------------|------|---------------|
| 開發時程       | 長    | 短             |
| 所需設備       | 多且貴  | 便宜 (just USB) |
| 語言難度       | 難    | 易             |
| Debug tool | 強大   | 無             |

## Arduino Starter Kit Price

#### Home > Browse All Products > Arduino & Microcontrollers > Getting Started with Arduino Kit v3.0

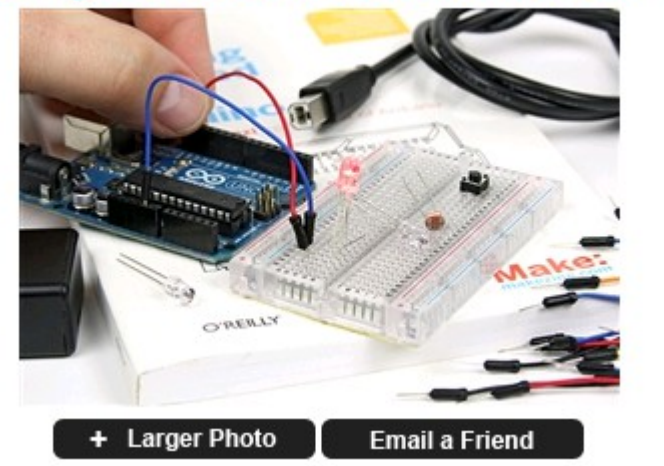

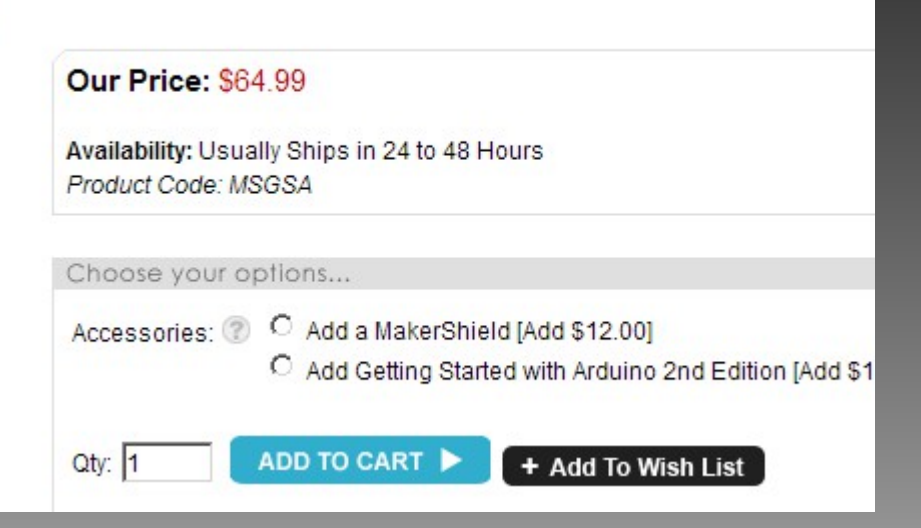

## Arduino Duemilanove/UNO Boards

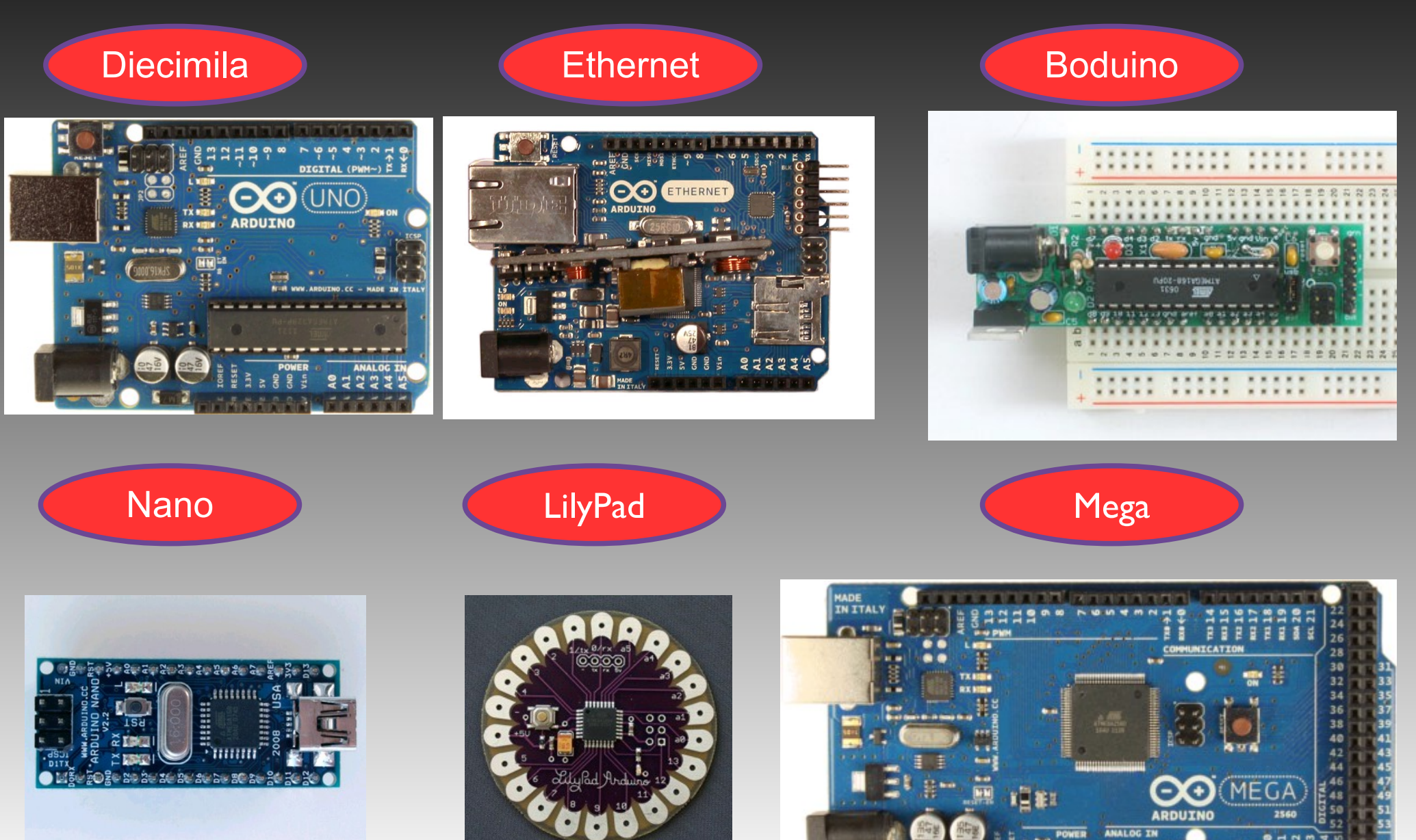

## Arduino Duemilanove/UNO Shields

GSM

Ethernet

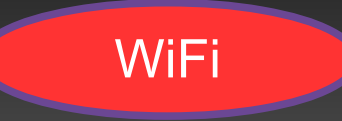

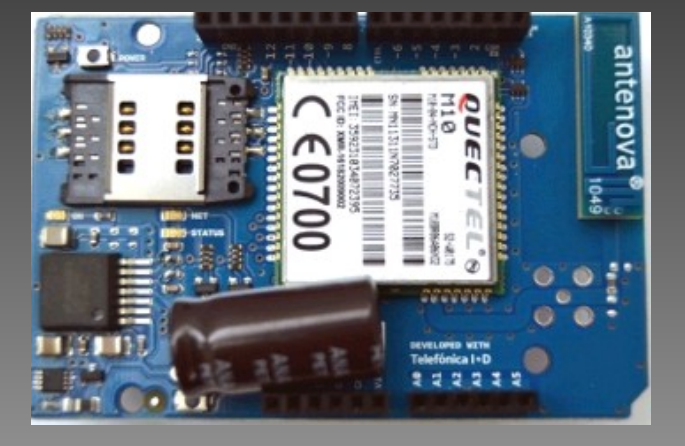

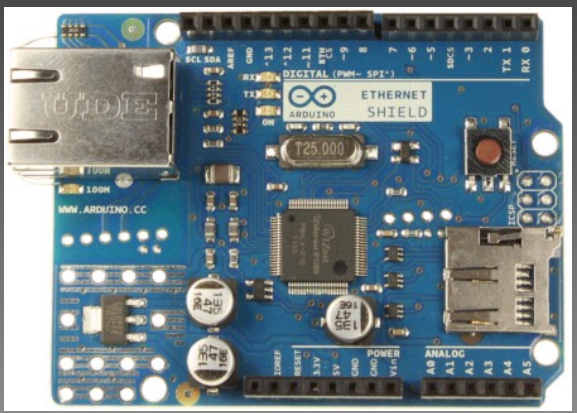

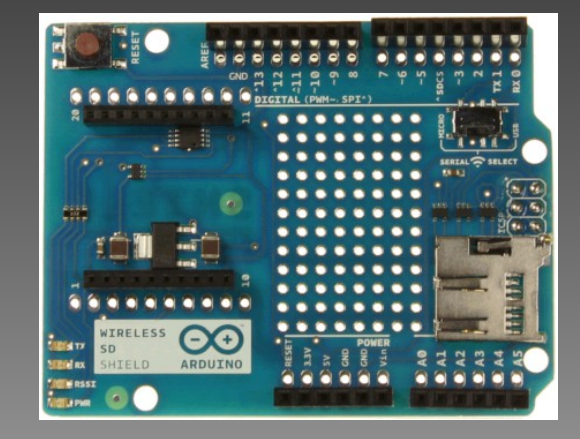

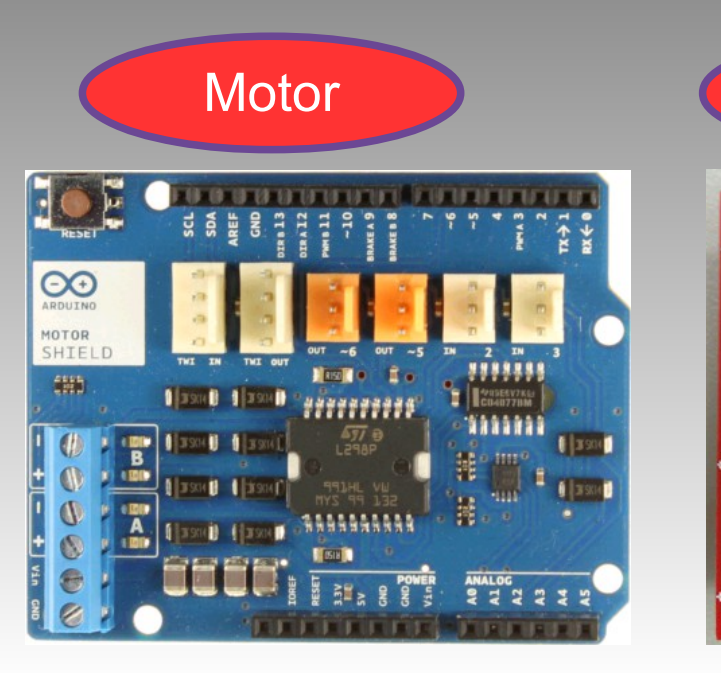

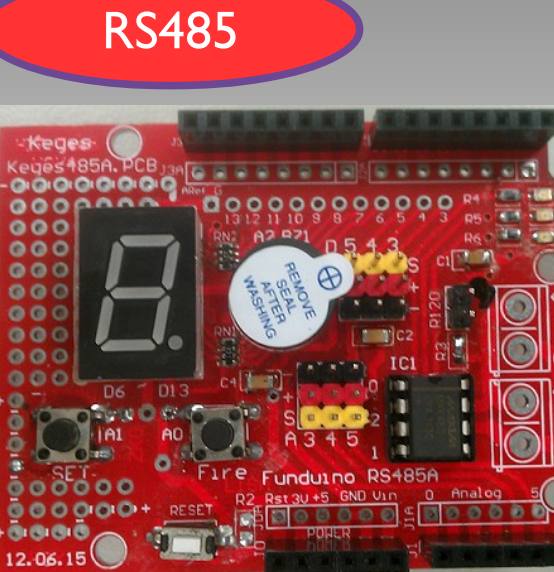

## Arduino Duemilanove / UNO

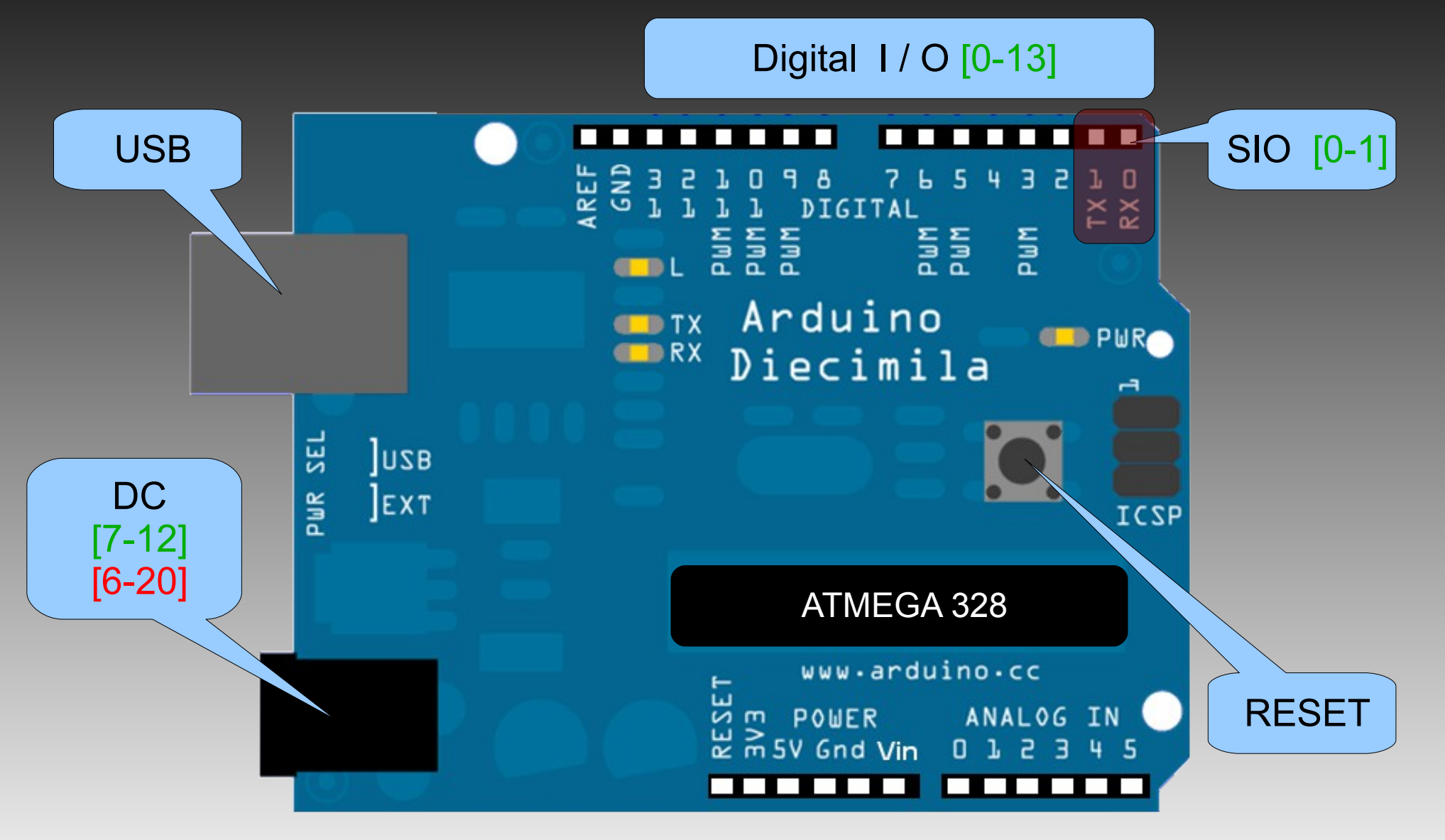

## Arduino Duemilanove/UNO

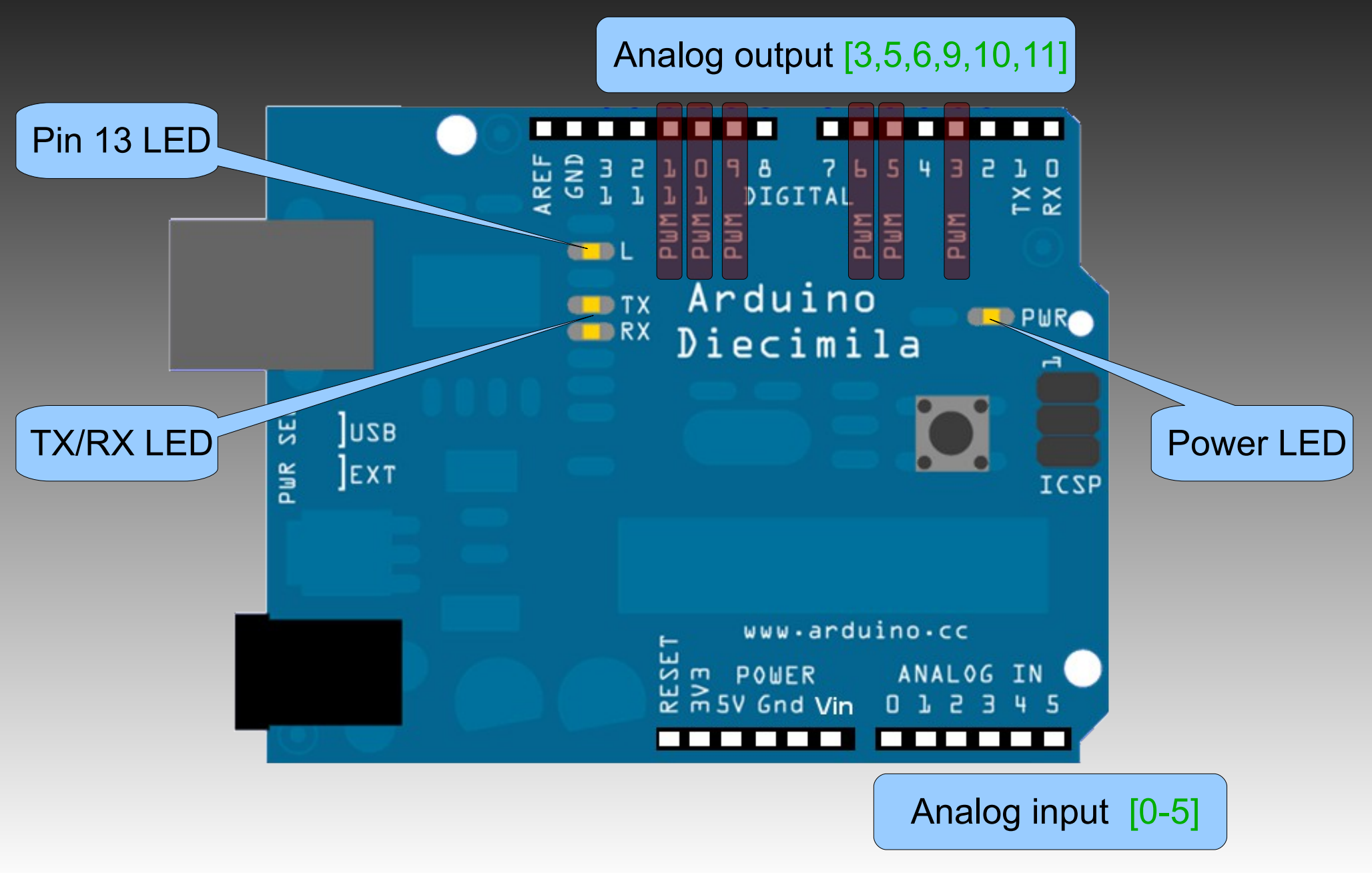

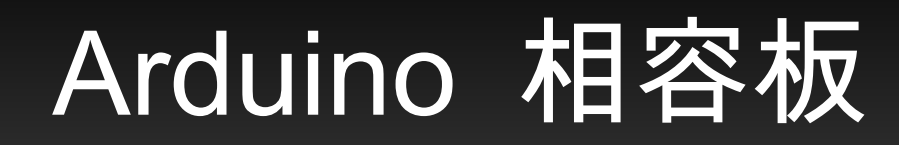

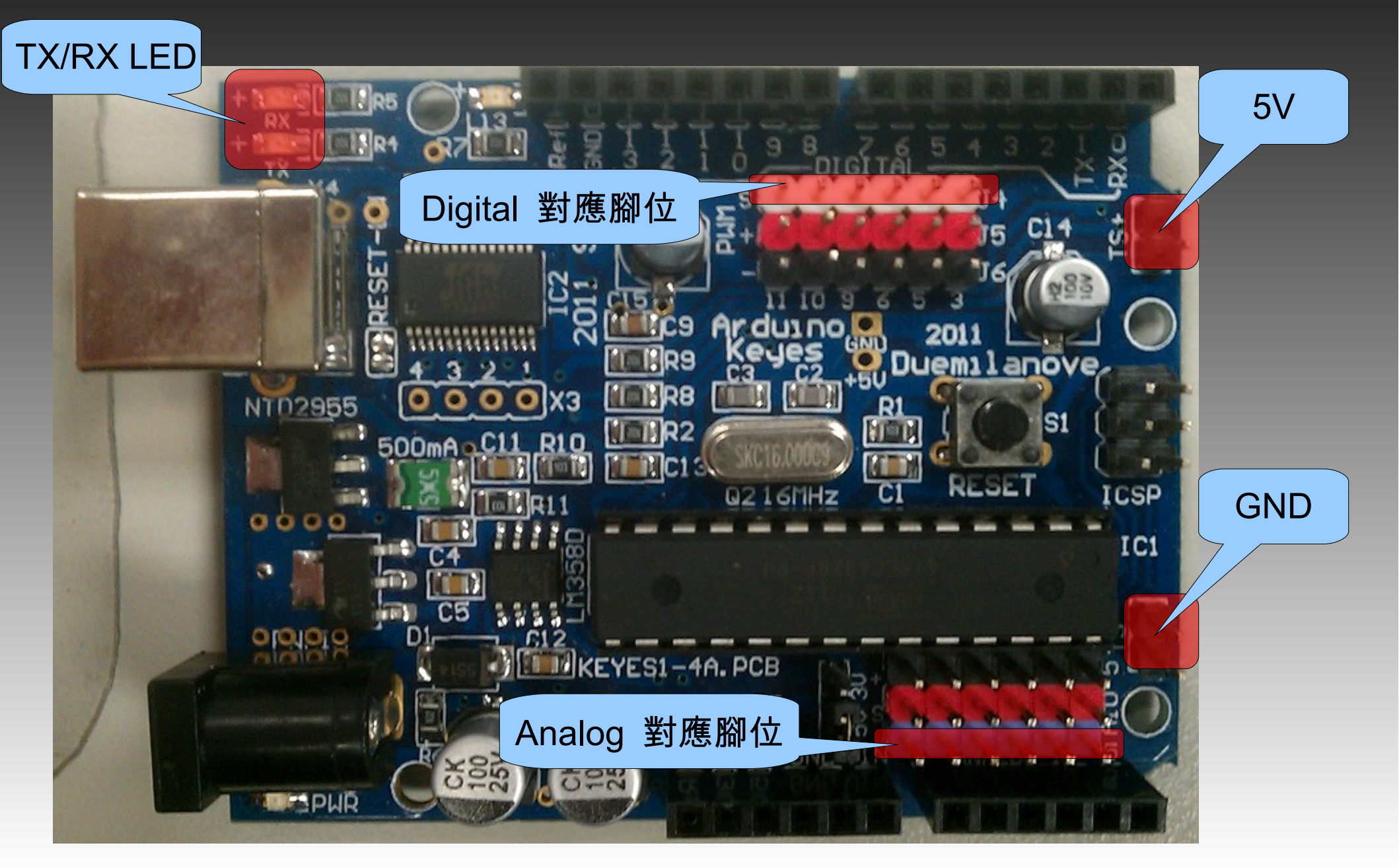

## Arduino Duemilanove/UNO

| Microcontroller             |              | ATmega328                          |  |  |
|-----------------------------|--------------|------------------------------------|--|--|
| Operating Voltage           |              | 5V                                 |  |  |
| Input Voltage (recommended) |              | 7-12V                              |  |  |
| Input Voltage (limits)      |              | 6-20V                              |  |  |
| Digital I/O Pins            |              | 14 (of which 6 provide PWM output) |  |  |
| Analog Input Pins           |              | 6                                  |  |  |
| DC Current per I/O Pin      |              | 40 mA                              |  |  |
| DC Current for 3.3V P       | in           | 50 mA                              |  |  |
| Flash Memory                |              | 16 KB (ATmega168) or 32 KB         |  |  |
| (ATmega328) of which        | n 0.5 KB use | ed by bootloader                   |  |  |
| SRAM                        | 1 KB (ATm    | ega168) or 2 KB (ATmega328)        |  |  |
| EEPROM                      | 512 bytes (  | ATmega168) or 1 KB (ATmega328)     |  |  |
| Clock Speed                 | 16 MHz       |                                    |  |  |

## 感測器介紹

開關:按鍵開關、繼電器、敲擊、傾斜、觸摸。 光電轉換:光敏電組、紅外線、光遮斷、避障、尋 線、PIR。 **壓電、磁力轉換**:壓電元件、麥克風。 氣體偵測元件: CO2/CO 氣體感測器。 溫度轉換:熱敏電組。 位移轉換: 3G sensor。 馬達:伺服馬達、步進馬達。 測距:紅外線、超音波

### 建立開發環境

Step 1:取得 Arduino。
Step 2:下載 Arduino software 並解壓縮。
http://arduino.googlecode.com/files/arduino-0022.zip
Step 3:插入 USB B-type plug。
Step 4:安裝 FTDI USB driver
\arduino-1.0.2\drivers

## 查出 Arduino 使用的 port

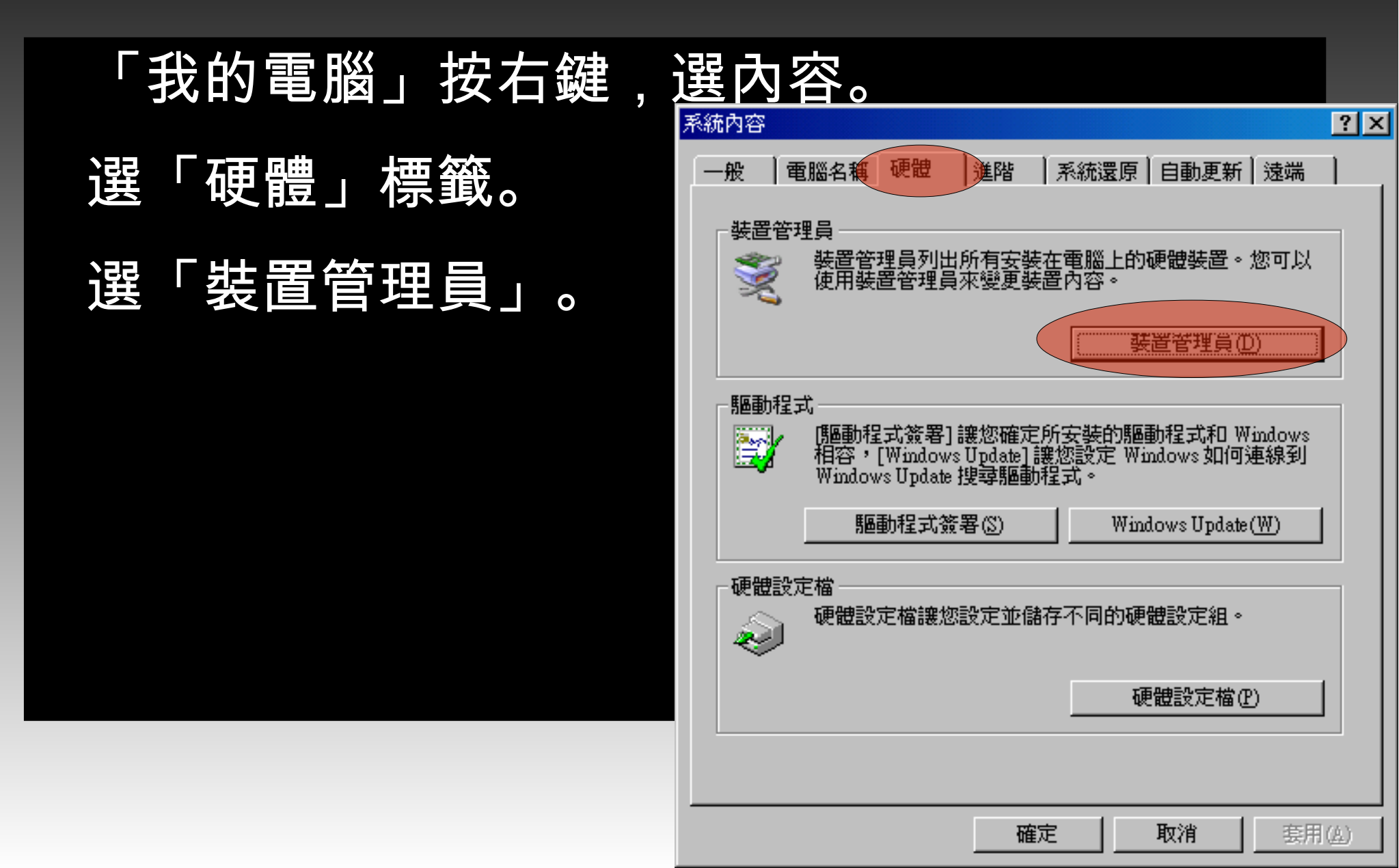

## 查出 Arduino 使用的 port

點開「連接埠 (COM 和 LPT)。 尋我「USB Serial Port COMXX」。 此次範例為 COM7

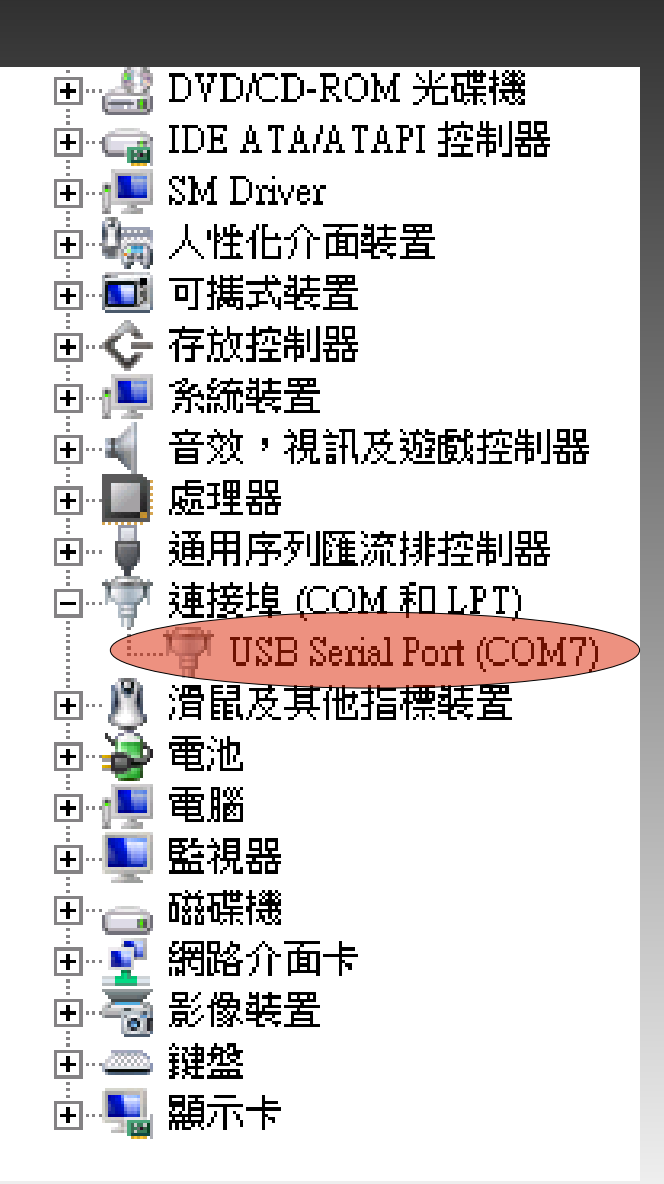

## 執行 Arduino software

#### 執行 arduino.exe。

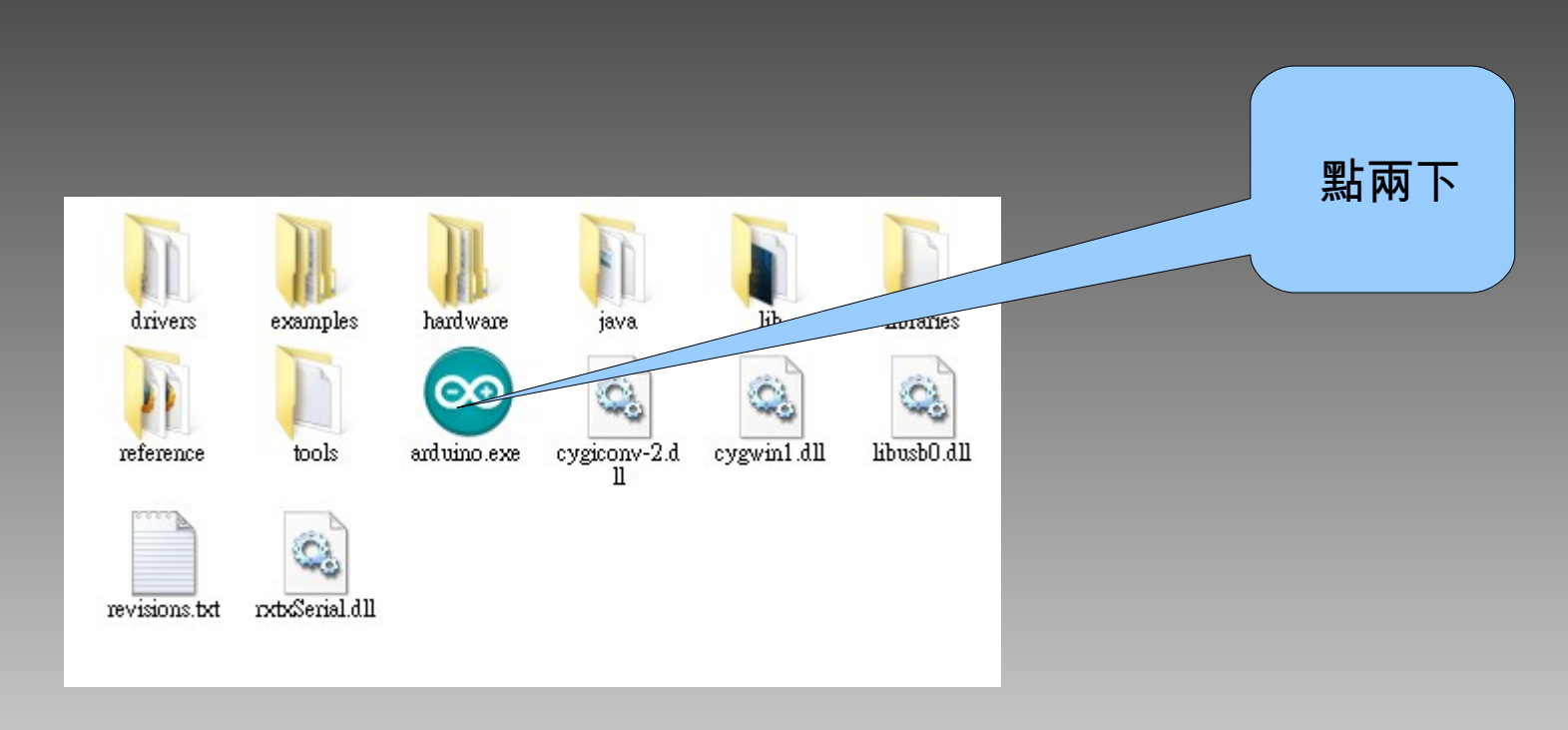

選擇你所使用的板子:

 $\[ \] Tools \] \rightarrow \[ \] Board \] \rightarrow \[ \] Arduino Duemilanvo or Nano$ 

#### w/ATmega328 \_

| 豌 sketch_feb05a  | Ardnino 0022                  |              |                                                               |
|------------------|-------------------------------|--------------|---------------------------------------------------------------|
| File Edit Sketch | Tools Help                    |              |                                                               |
| do de            | Auto Format<br>Archive Sketch | Ctrl+T       |                                                               |
| sketch_feb05a    | Fix Encoding & Reload         | Ctrl1Shift1M | ¢                                                             |
|                  |                               | Спношни      |                                                               |
|                  | Board                         | •            | Arduino Uno                                                   |
|                  | Serial Port                   | •            | <ul> <li>Arduino Duemilanove or Nano w/ A Tmega328</li> </ul> |
|                  | Burn Bootloader               | •            | Arduino Diecimila, Duemilanove, or Nano w/ ATmega168          |
| l                | 2000200000                    |              | Arduino Mega 2560                                             |
|                  |                               |              | Arduino Mega (ATmega1280)                                     |
|                  |                               |              | Arduino Mini                                                  |
|                  |                               |              | Arduino Fio                                                   |
|                  |                               |              | Arduino BT w/ ATmega328                                       |
|                  |                               |              | Arduino BT w/ATmega168                                        |
|                  |                               |              | LilyPad Arduino w/ ATmega328                                  |
|                  |                               |              | LilyPad Arduino w/ATmega168                                   |
|                  |                               |              | Arduino Pro or Pro Mini (5V, 16 MHz) w/ ATmega328             |
|                  |                               |              | Arduino Pro or Pro Mini (5V, 16 MHz) w/ ATmega168             |
|                  |                               |              | Arduino Pro or Pro Mini (3.3V, 8 MHz) w/ ATmega328            |
|                  |                               |              | Arduino Pro or Pro Mini (3.3V, 8 MHz) w/ ATmega168            |
|                  |                               |              | Arduino NG or older w/ ATmega168                              |
|                  |                               |              | Arduino NG or older w/ ATmega8                                |
| 4                |                               | -            | ► I                                                           |

### 選擇你所使用的 Port : 「Tools」→「Serial Port」→「COM7」

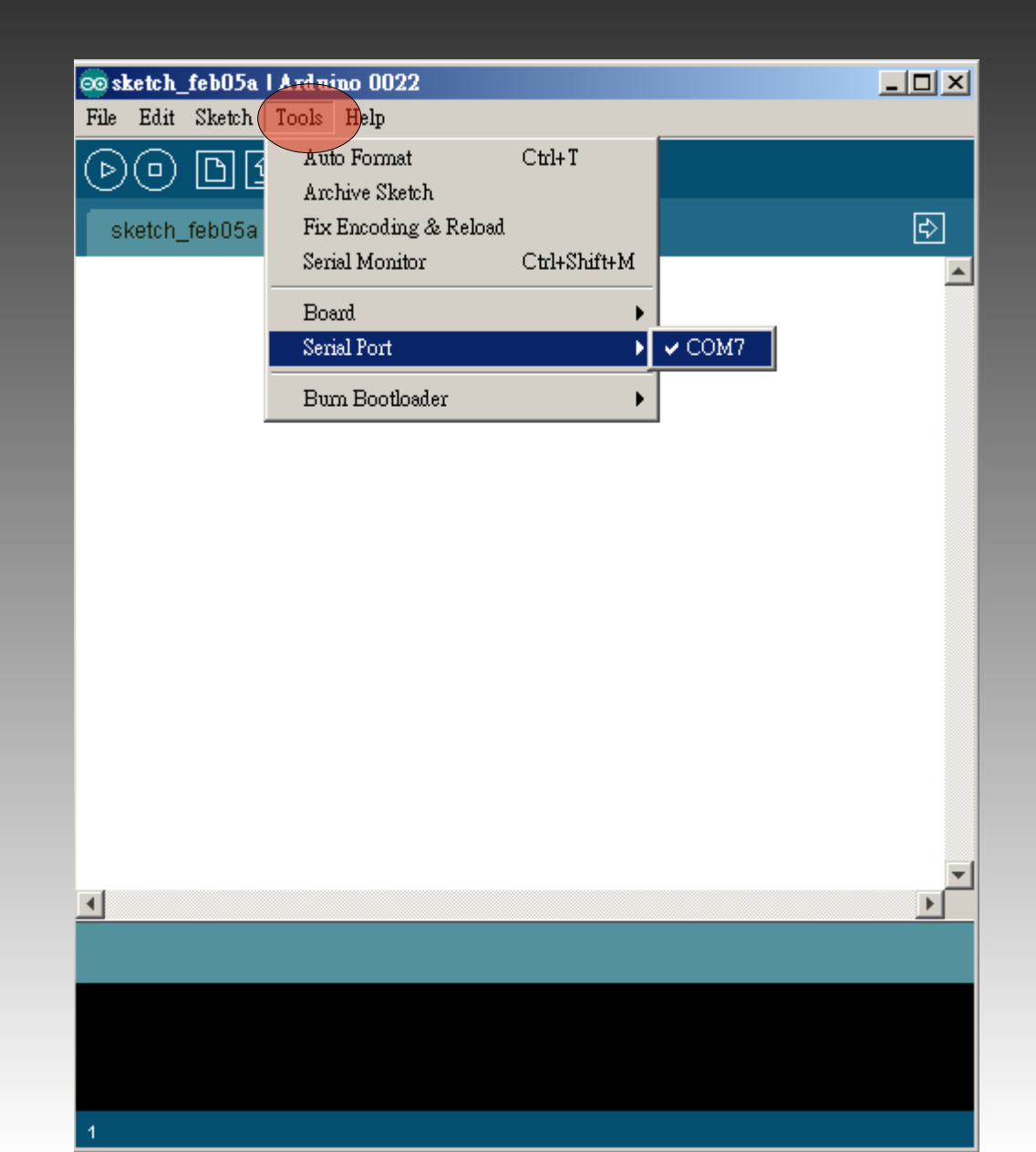

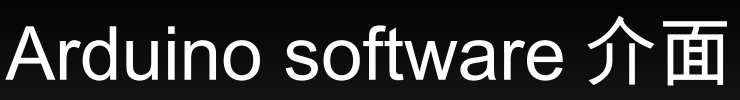

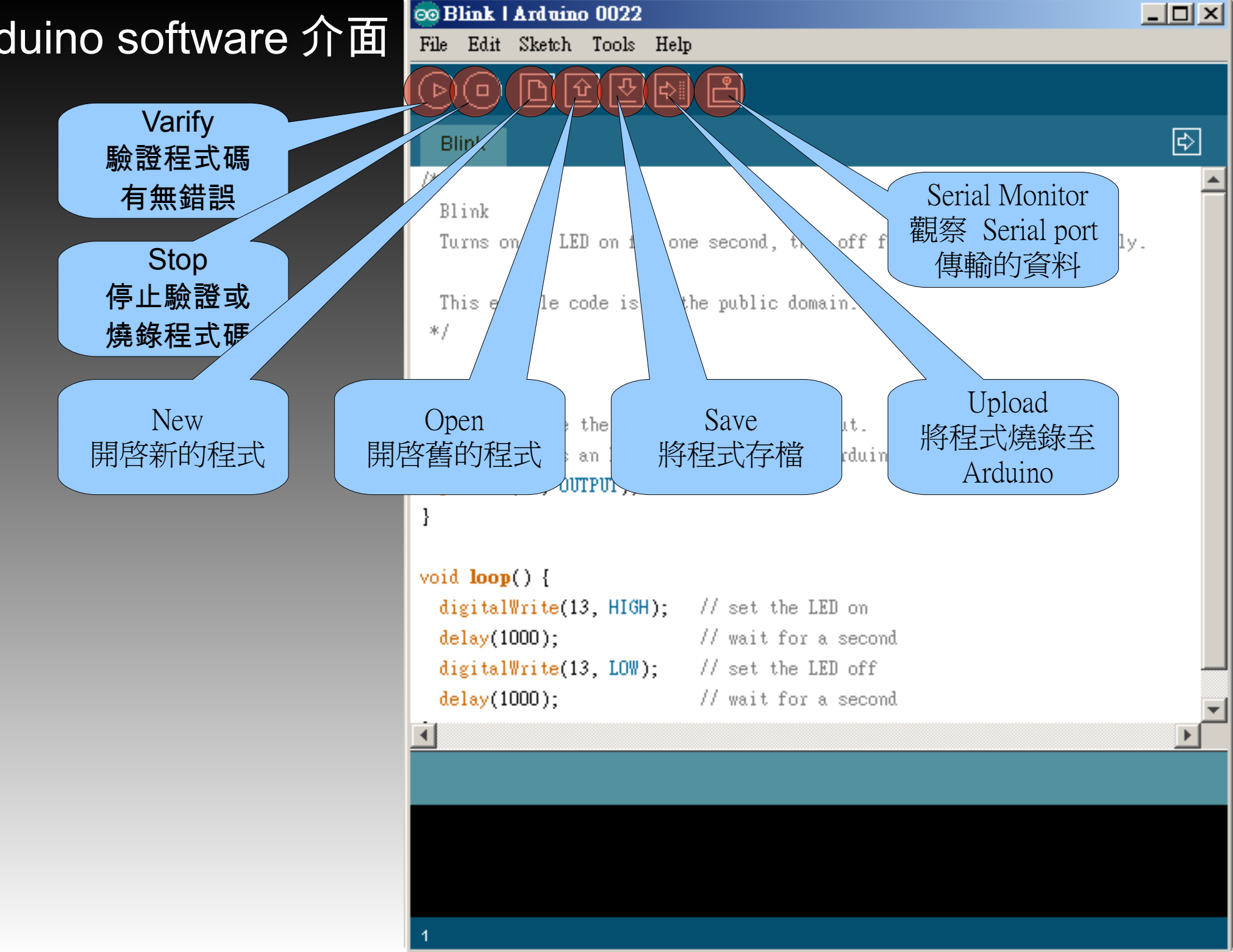

#### Arduino software 介面

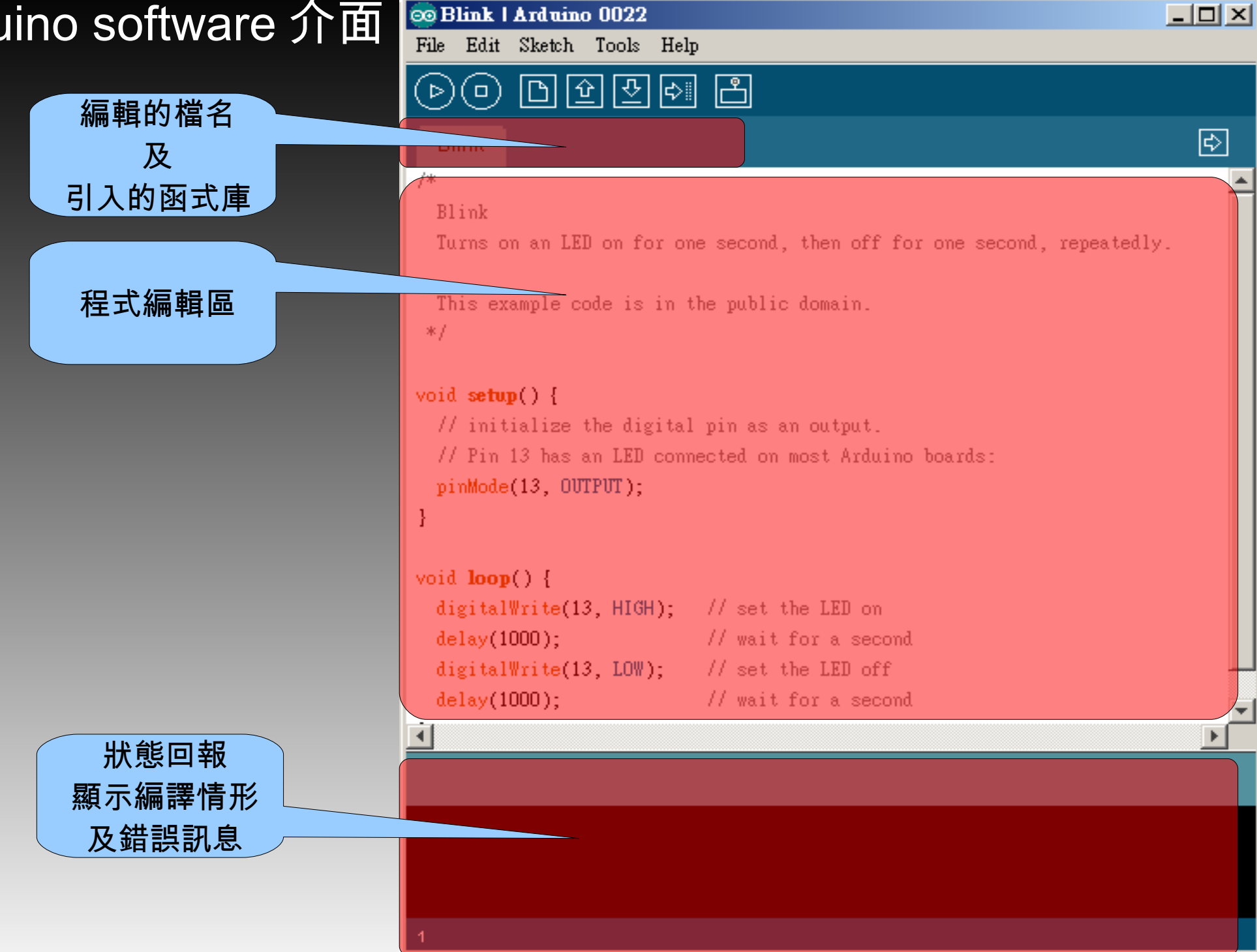

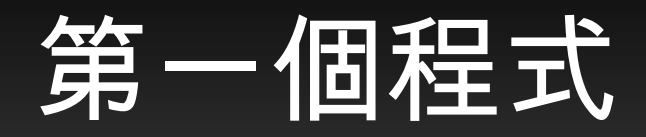

#### 讓 PIN 13 的 LED 一閃一閃亮晶晶。

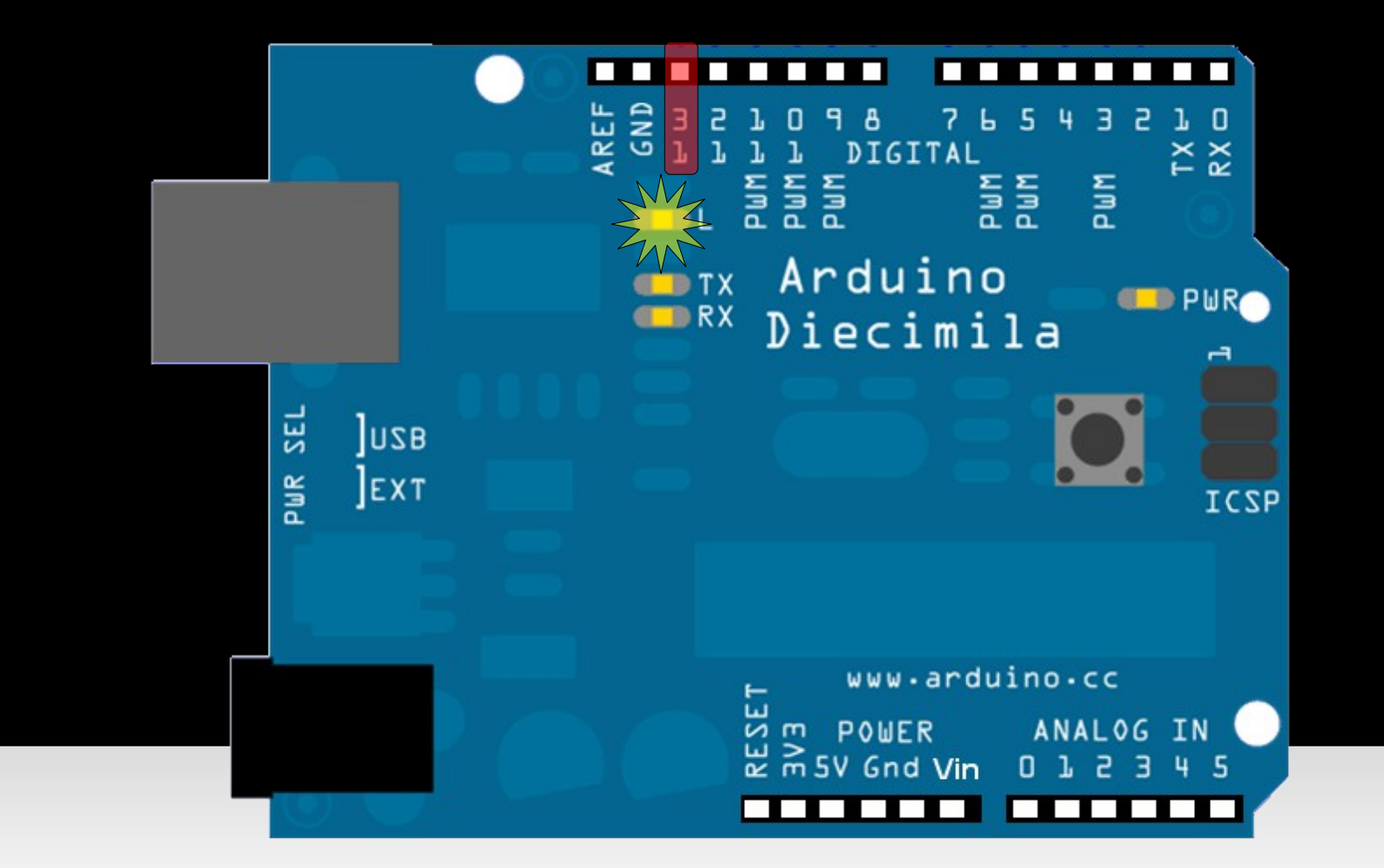

## 載入程式碼

#### $File \rightarrow Examples$

 $\rightarrow$  Basics  $\rightarrow$  Blink

| 💿 Blink   Arduino 0022       |                                    |      |
|------------------------------|------------------------------------|------|
| File Edit Sketch Tools Help  |                                    |      |
| New Ctrl+N                   |                                    |      |
| Open Ctrl+O                  | 1.Basics AnalogReadSerial          |      |
| Sketchbook 🕨                 | 2.Digital • BareMinimum            |      |
| Examples 🕨 🕨                 | 3.Analog 🕨 Blink                   |      |
| Close Ctrl+W                 | 4.Communication  DigitalReadSerial |      |
| Save Ctrl+S                  | 5.Control Fade                     | J. 📕 |
| Save As Ctrl+Shift+S         | 6.Sensors                          |      |
| Upload to I/O Board Ctrl+U   | 7.Display                          |      |
| Page Setur Ctril Shifty P    | 8.Strings                          |      |
| Print Crilip                 | ArduinoISP                         |      |
|                              | Arduino_LCM                        |      |
| Preferences Ctrl+Comma       | ARDUINO_RF                         |      |
| Quit Ctrl+Q                  | Arduino TestSuite 🕨 :ds :          |      |
| pinMode(13, UUTPUT);         | DMARD03                            |      |
| }                            | EEPROM <b>•</b>                    |      |
|                              | Ethernet 🕨                         |      |
| <pre>void loop() {</pre>     | Firmata 🕨                          |      |
| digitalWrite(13, HIGH); // < | IR remote                          |      |
| <mark>delay(1000);</mark>    | ITDB02                             |      |
| digitalWrite(13, LOW); // <  | LCD4Bit_mod                        |      |
| delay(1000); // v            | LiquidCrystal 🕨                    | -    |
| ٠.                           | Matrix 🕨                           |      |
|                              | Nokia_5110_LCD ►                   |      |
|                              | One Wire                           |      |
|                              | SD 🕨                               |      |
|                              | Servo 🕨                            |      |
|                              | SPI 🕨                              |      |
|                              | Stepper 🕨                          |      |

## Verify

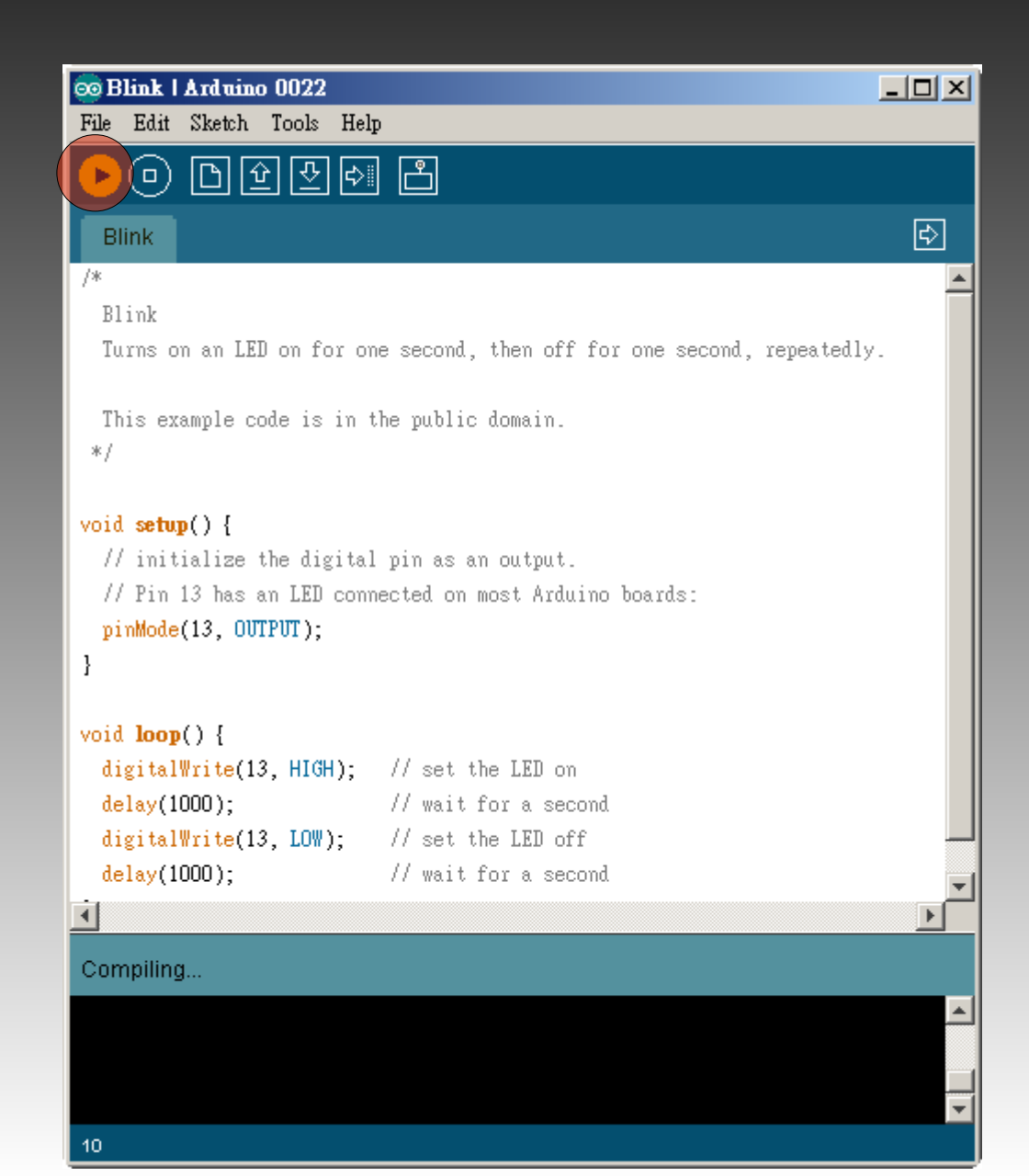

## Upload

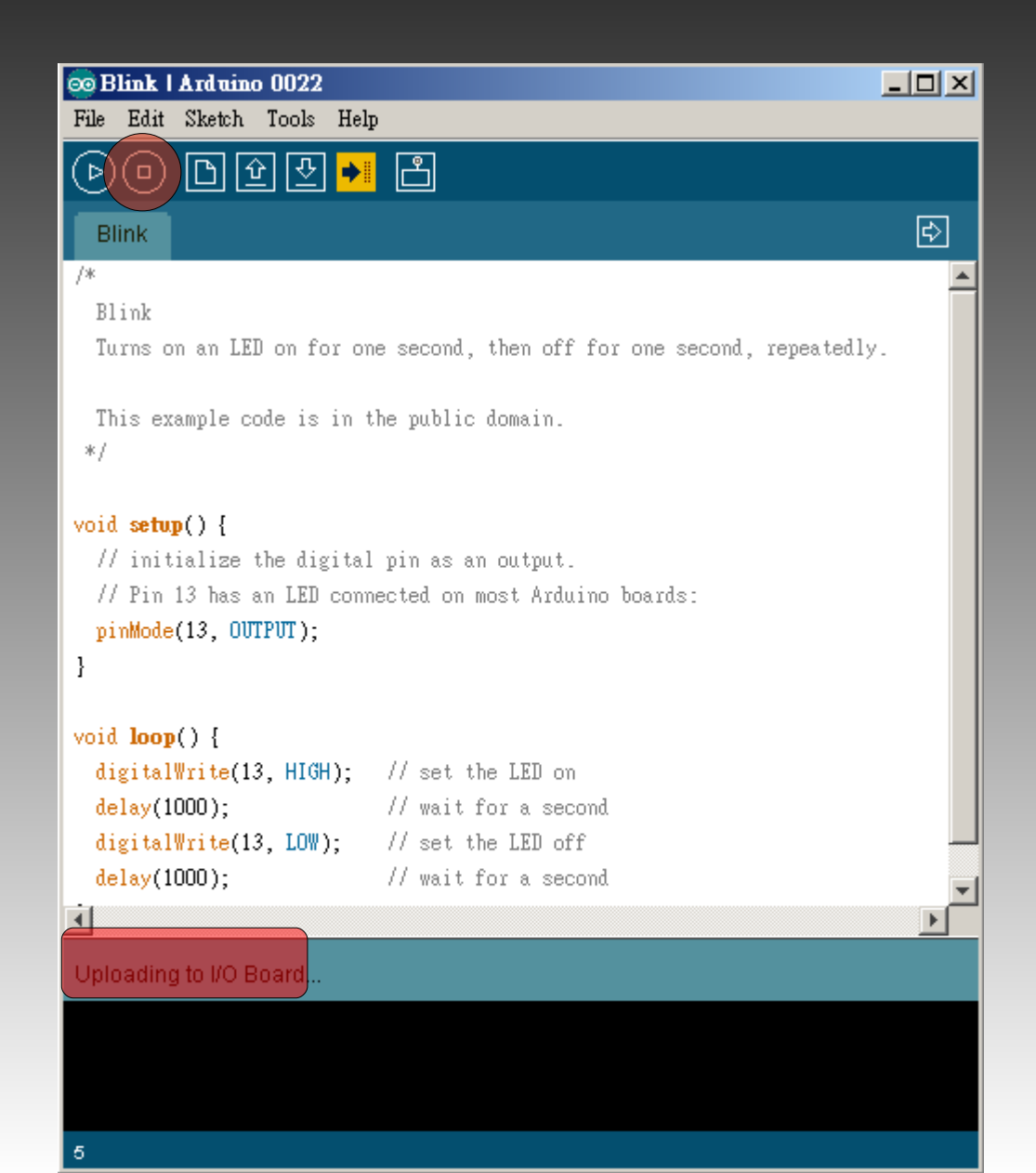

## Uploading

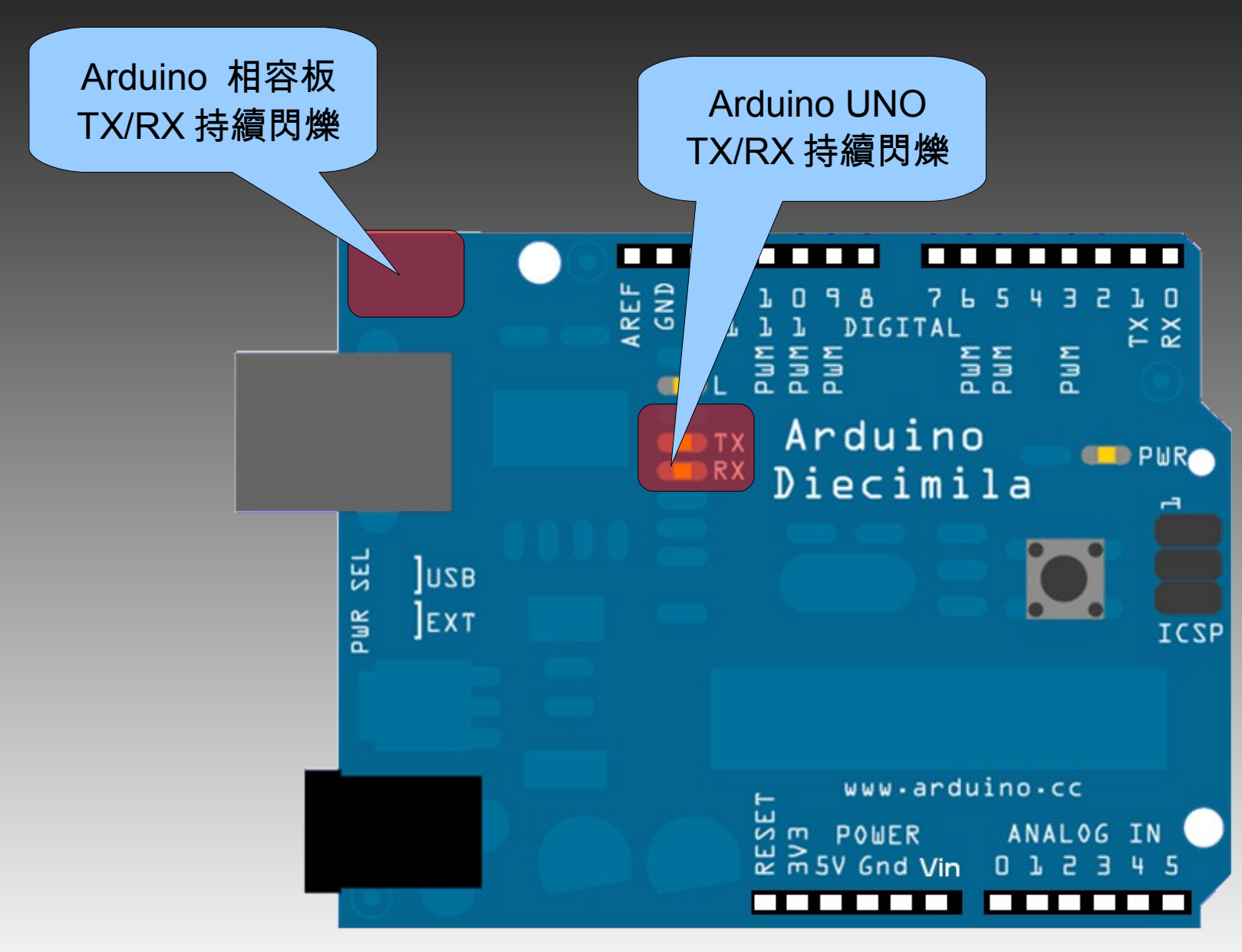

## Uploading 完成

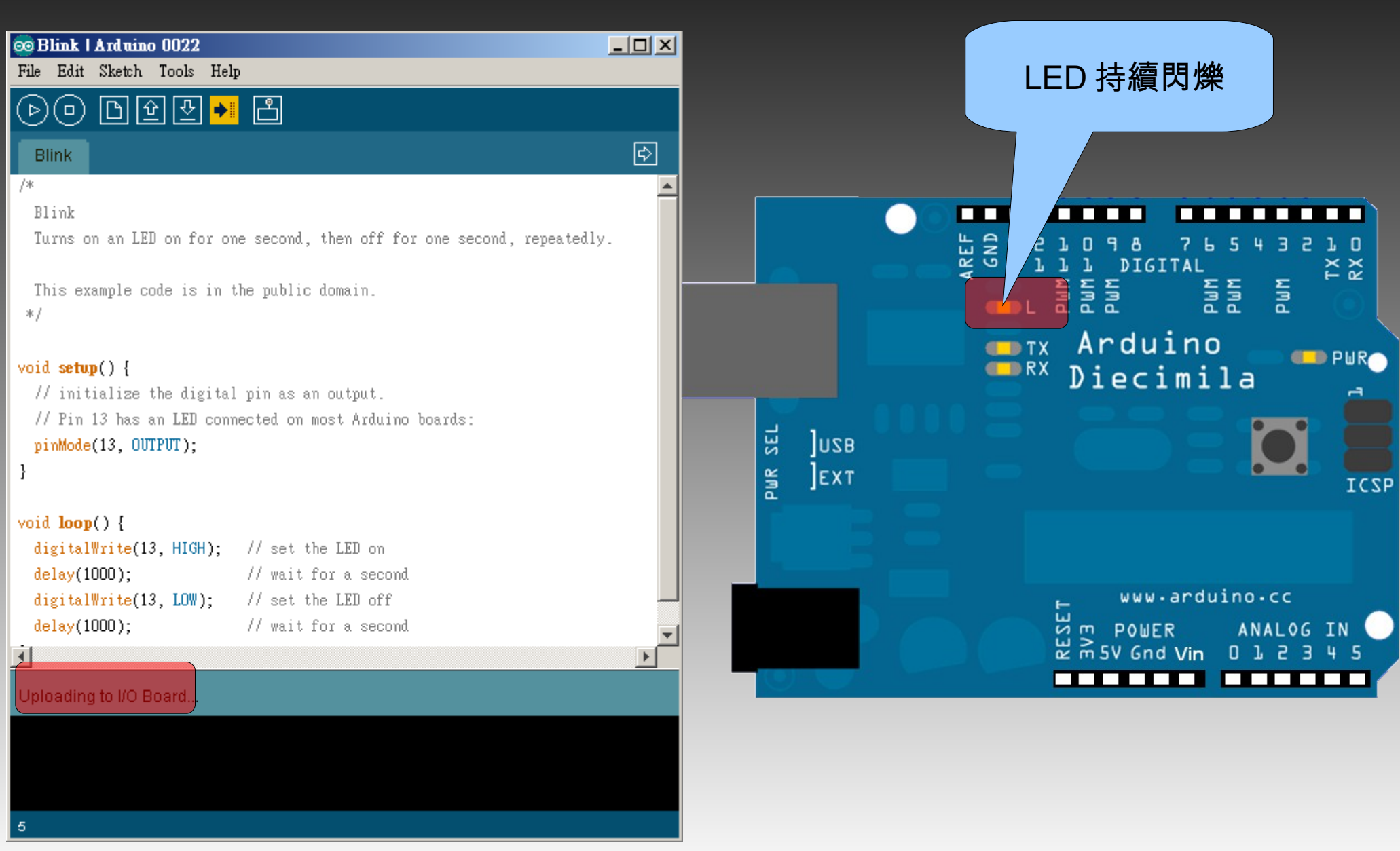

## 程式解說

```
// 將 LED 腳立設為 13
int led = 13;
void setup() {
pinMode(led, OUTPUT); // 將 LED 段為行一次,初始化
void loop()
                     // 將 LED 輸出 HIGH(5V)
重複執行
 digitalWrite(led, HIGH);
 delay(1000);
digitalWrite(led, LOW);
 delay(1000);
```

## 麵包板介紹 breadboard

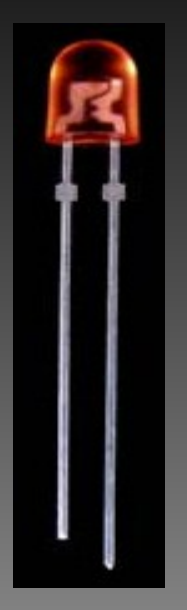

|     |            | 00000 | 00000 |    |
|-----|------------|-------|-------|----|
| c   | > <b>a</b> | 00000 | 00000 | 30 |
| C   | > 0        | 00000 | 00000 | 20 |
| С   | 20         | 00000 | 00000 | 50 |
| C   | > a        | 00000 | 00000 | 20 |
| C   | 0 (        | 00000 | 00000 | 50 |
|     |            | 00000 | 00000 |    |
| e e | > o (      | 00000 | 00000 | 00 |
| C C | > 0        | 00000 | 00000 | 00 |
| ¢   | > a        | 00000 | 00000 | 20 |
| - C | >0         | 00000 | 00000 | 50 |
| ¢   | 0          | 00000 | 00000 | 00 |
|     |            | 00000 | 00000 |    |
| C   | >0         | 00000 | 00000 | 00 |
| C   | 2 G        | 00000 | 00000 | 20 |
| G   | 0          | 00000 | 00000 | 30 |
| C   | > 0        | 00000 | 00000 | 20 |
| C   | > 0        | 00000 | 00000 | 20 |

## 數位信號介紹(Digital Signal)

## 數位信號輸入、輸出控制

pinMode(pin, mode)
digitalWrite(pin, value)
digitalRead(pin)

## 數位信號輸(出)入

pinMode(pin, mode):設定 pin 腳的數位輸出 mode 為 (OUTPUT)或數位輸入 (INPUT)。

Example 3

pinMode(2, OUTPUT);
pinMode(4, INPUT);

## 數位信號輸(出)入

digitalWrite(pin, value):設定 pin 腳的 value為 HIGH 或 LOW。

Example :

digitalWrite(2, HIGH); digitalWrite(4, LOW);

- 一、點亮1顆LED,1秒後關閉。
  - 、 ○
- 二、點亮4顆 LED,1秒後關閉。
  - •••• 、 0000
- 三、讓七段顯示器顯示一個數字。

- 一、材料:使用 LED 及 300 歐姆電阻。
- 二、材料:使用 LED 組 及排阻。

用最少的指令寫出霹靂車前面的掃描燈。

 $\bullet \bullet \circ \circ$ 

- 一、材料:使用 LED 及 300 歐姆電阻。
- 二、材料:使用 8組 LED 及排阻。

## 數位信號輸(出)入

digitalRead(pin):讀取 pin 腳的 value為 HIGH 或 LOW。

Example :

int val = digitalRead(2);

一、使用按鍵開關,按一下點亮 LED ,再按一下 關閉 LED 。

二、使用按鍵開關,使七段顯示器輪流顯示 0~ 9位數。

三、使用指撥開關,讀取開關的狀態,並將結果 顯示在對應的 LED (1開關對1LED、1開關對多 LED、多開關對1LED)。

四、使用指撥開關,使七段顯示器顯示對應數 字。 練習3:使用指撥開關,讀取開關的狀態,並將結果顯示在對應的 LED(1開關對1LED、1開關對多LED、多開關對1LED)。

設定:

| Die             | 0 | 2  | Λ  | F | C | 7  | 0   | 0    | 10  | 44 | 40 | 10 |
|-----------------|---|----|----|---|---|----|-----|------|-----|----|----|----|
| PIN             | 2 | 3  | 4  | 5 | 6 | 1  | 8   | 9    | 10  | TT | 12 | 13 |
| Input<br>Output | I | I  | I  | I | 0 | 0  | 0   | 0    | 0   | Ο  | 0  | 0  |
| 元件              |   | 指撥 | 開關 |   |   |    |     | LE   | D   |    |    |    |
| 對應              |   |    |    |   |   |    |     |      |     |    |    |    |
| 一對一             | 1 | 2  | 3  | 4 | 1 | 2  | 3   | 4    |     |    |    |    |
| 一對多             | 1 | 2  | 3  | 4 | 1 | 1  | 2   | 2    | 3   | 3  | 4  | 4  |
| 多對一             | 1 | 2  | 3  | 4 | 1 | 12 | 123 | 1234 | 234 | 34 | 4  |    |

- 一、材料:使用 LED 及 300 歐姆電阻。
- 二、材料:使用 8組 LED 及排阻。

- M x N LED 矩陣控制:
- 英文: 5x7
- 中文: 16x16
- 資料線 + 掃描線

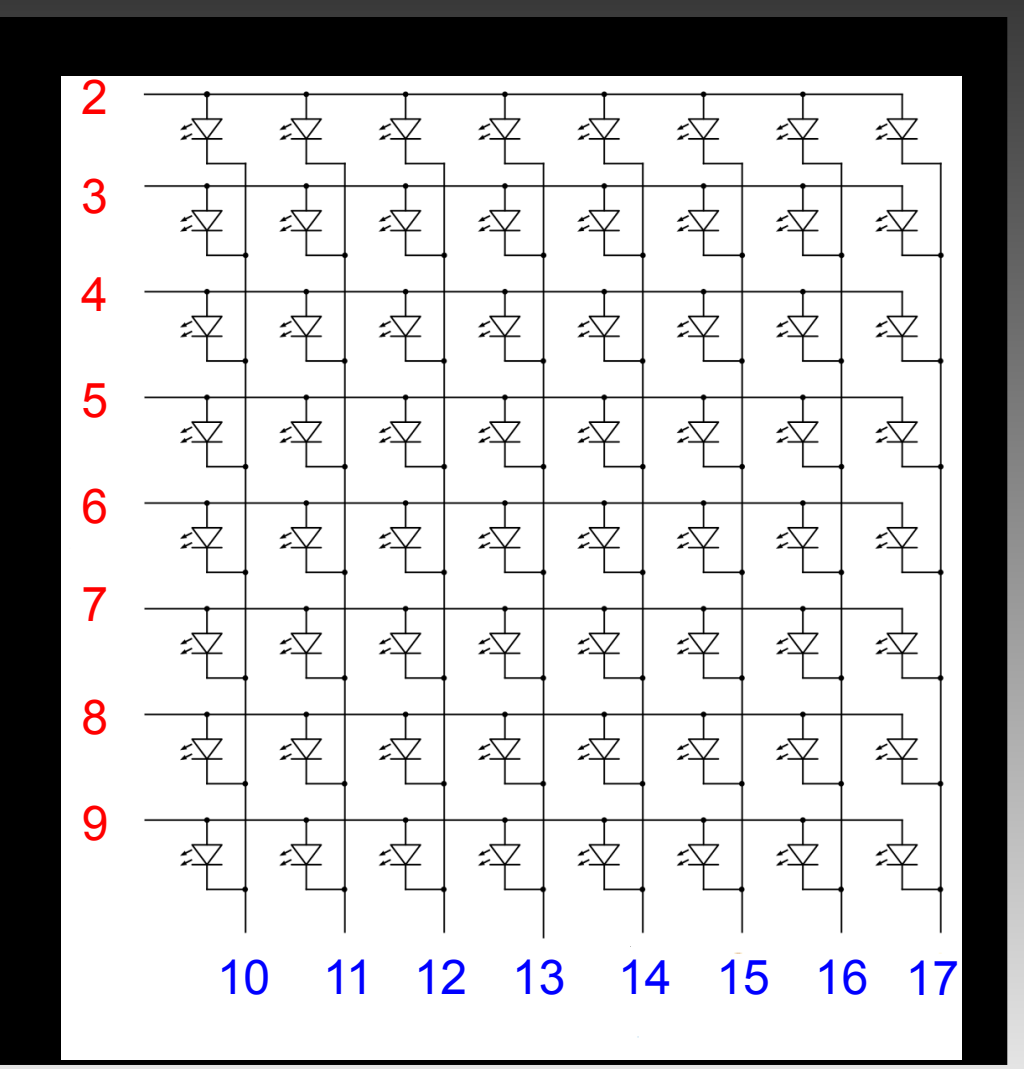

## 類比訊號介紹(Analog Signal)

## 類比信號輸入、輸出控制

analogWrite(pin, value) int analogRead(pin)

## 類比信號輸(出)入

analogWrite(pin, value):設定 pin(3,5,6,9,10,11) 腳的 value為 0 ~ 255。

Example:

analogWrite(3, 100); analogWrite(4, 200);

### 類比信號輸(出)入-練習1

- 一、使用 LED 顯示紅、綠、藍。
- 二、使用 LED 顯示出彩虹的彩色。

## 類比信號輸(出)入-練習1

一、控製 LED 亮度,一顆由亮漸暗,一顆由暗 漸亮。

二、材料:使用 RGB LED。

## 類比信號輸(出)入

AnalogRead(pin):設取 analog pin(0,1,2,3,4,5) 腳的電 壓值 (0 ~ 5V),並回傳整數值 (0 ~ 1024)

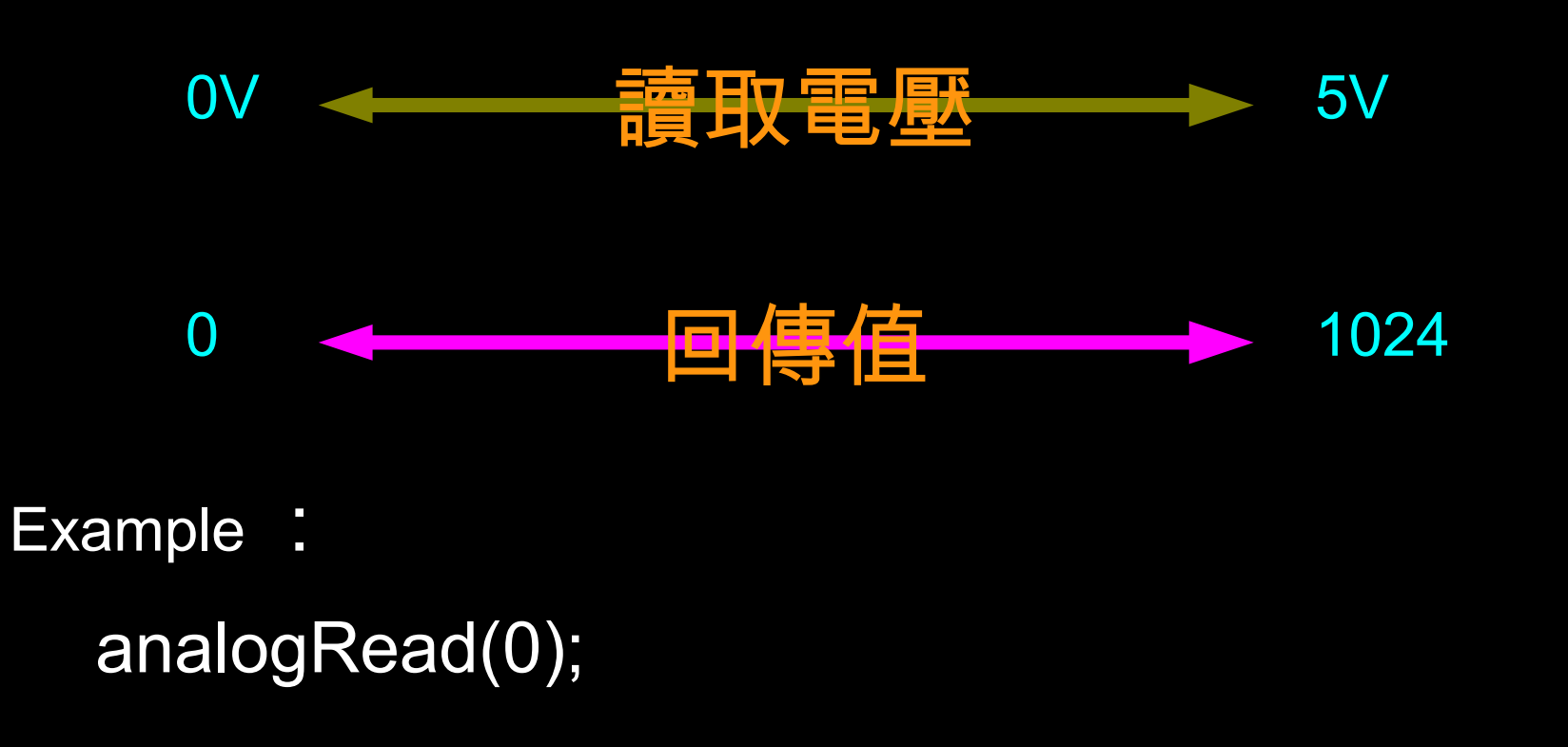

## 類比信號輸(出)入-練習2

一、讀取溫度感測器的數值,並以 10 顆 LED 表示讀取 的值,精度為 100。

二、分別設取 X-Y 軸搖桿類比資料,並以 10 顆 LED 表示讀取的值,精度為 100 。

#### 三、使用光敏電阻讀取亮度。

| Led 顆數 | 代表數値           | Led 顆數 | 代表數値           |
|--------|----------------|--------|----------------|
| 0      | 0              | 6      | $501\sim 600$  |
| 1      | $0\sim 100$    | 7      | $601 \sim 700$ |
| 2      | $101 \sim 200$ | 8      | $701 \sim 800$ |
| 3      | $201 \sim 300$ | 9      | $801 \sim 900$ |
| 4      | $301 \sim 400$ | 10     | 901 ~ 1023     |
| 5      | $401\sim 500$  |        |                |

## 類比信號輸(出)入-練習2

- 一、材料:使用溫度感測器。
- 二、材料:使用 X-Y 軸搖捍、 LED。
- 三、材料:光敏電阻、15K歐姆電阻。

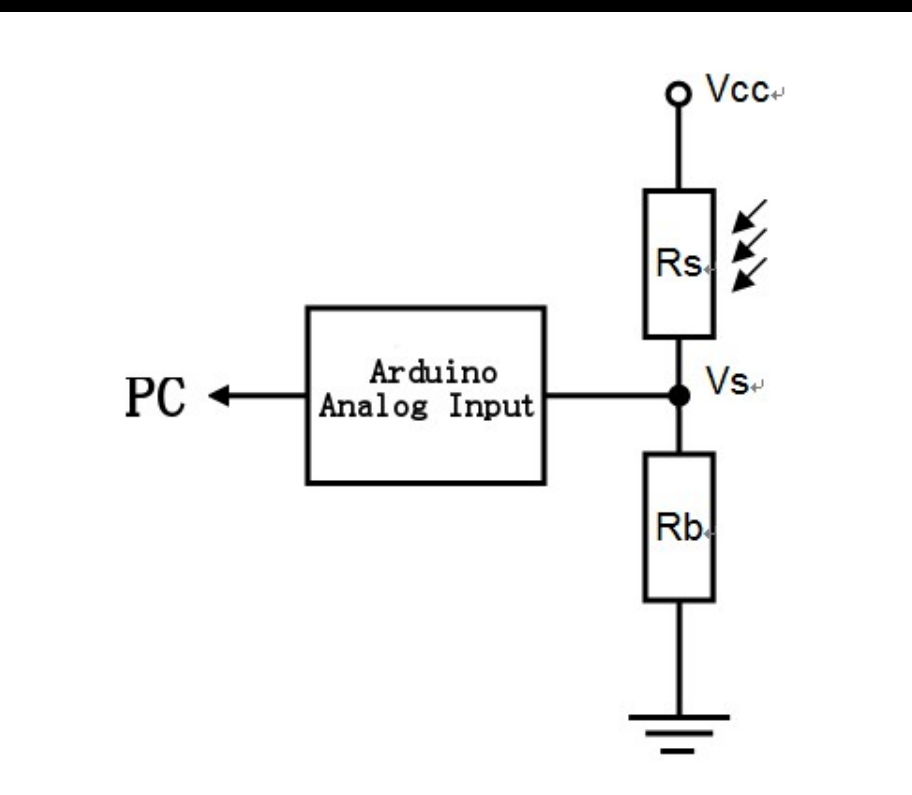

### 透過 UART 與 PC 交換資料

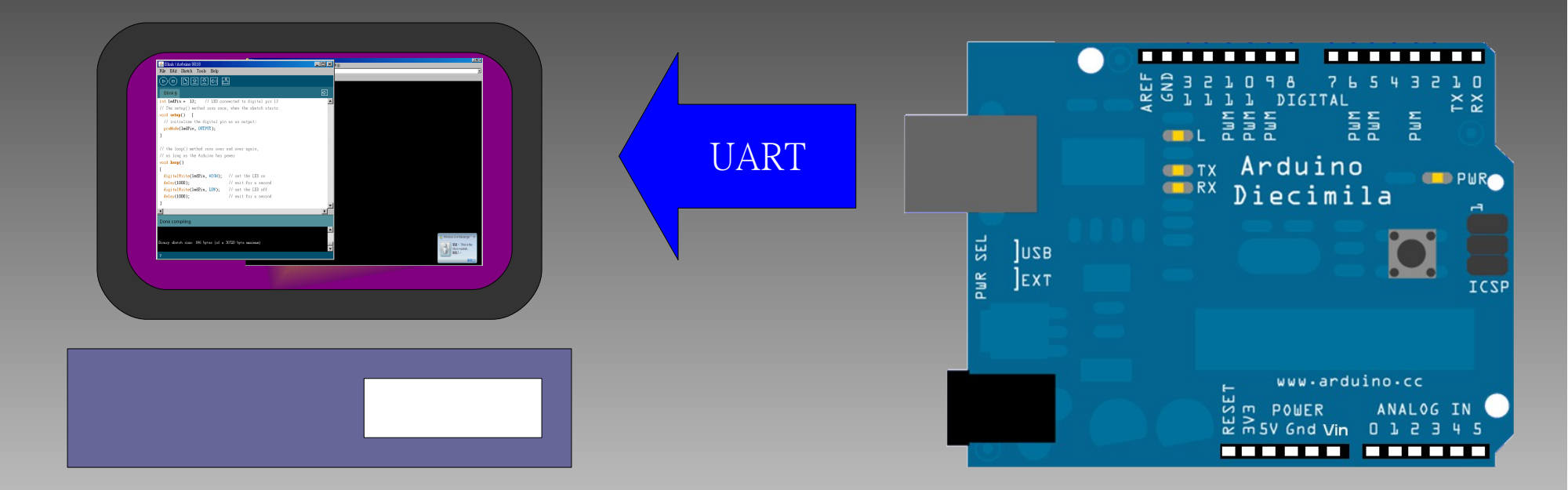

## 透過 UART 與 PC 傳送資料

```
void setup()
```

```
Serial.begin(9600); // 設定鮑率為 9600
```

```
void loop()
```

Serial.println( analogRead(0) );// 將 analog pin 0 傳至 PC delay(200);

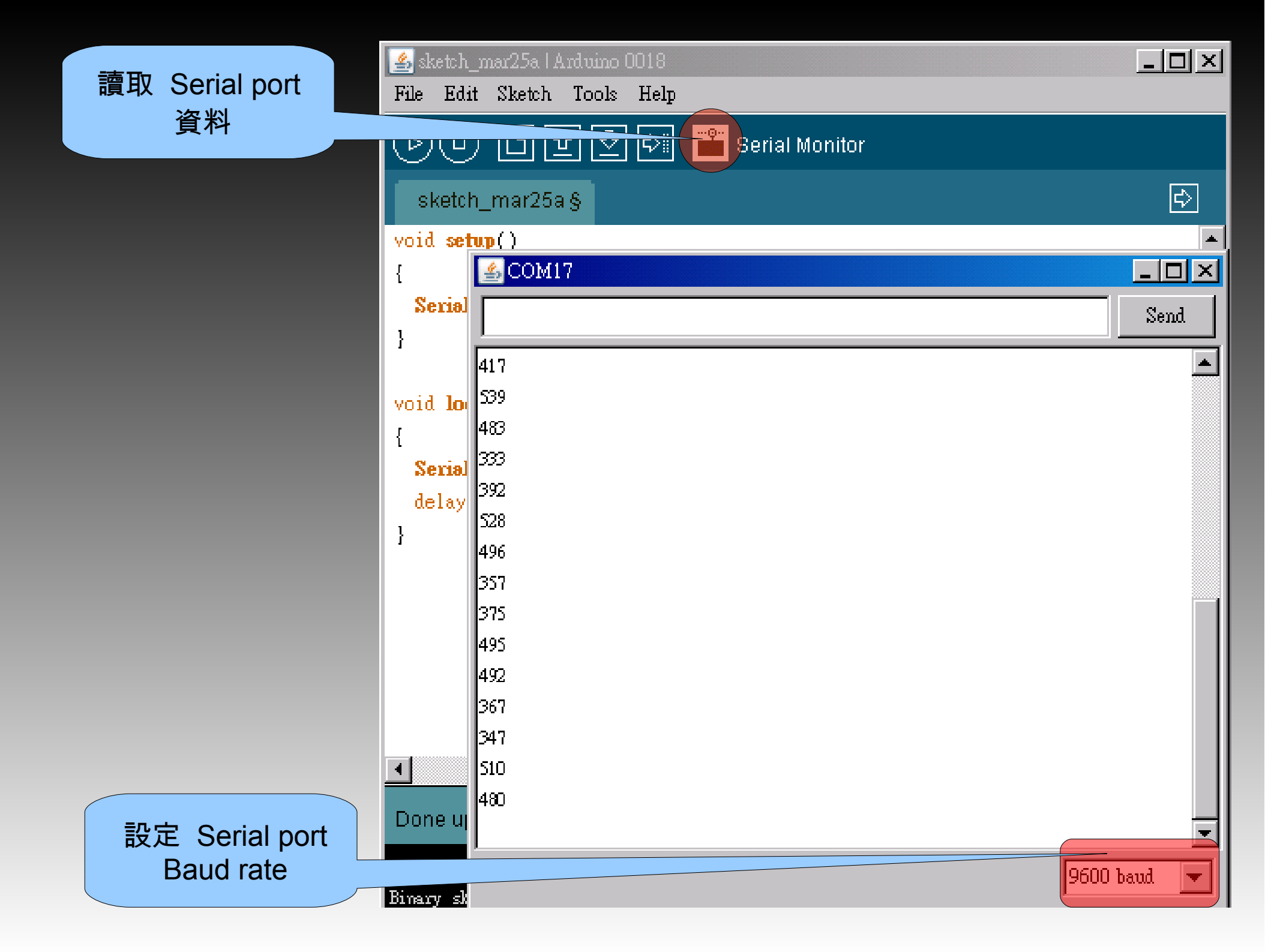

## 透過 UART 接收資料

| int led = 13;           |                 |
|-------------------------|-----------------|
| int val;                |                 |
| void setup()            |                 |
| {                       |                 |
| Serial.begin(9600);     | // 設定鮑率為 9600   |
| }                       |                 |
| void loop()             |                 |
| {                       |                 |
| if (Serial.available()) | // 如果 UART 有資料? |
| {                       |                 |
| val = Serial.read();    | // 讀取 UART 資料   |
| Serial.println(val);    |                 |
|                         |                 |

#### 透過 UART 送收資料

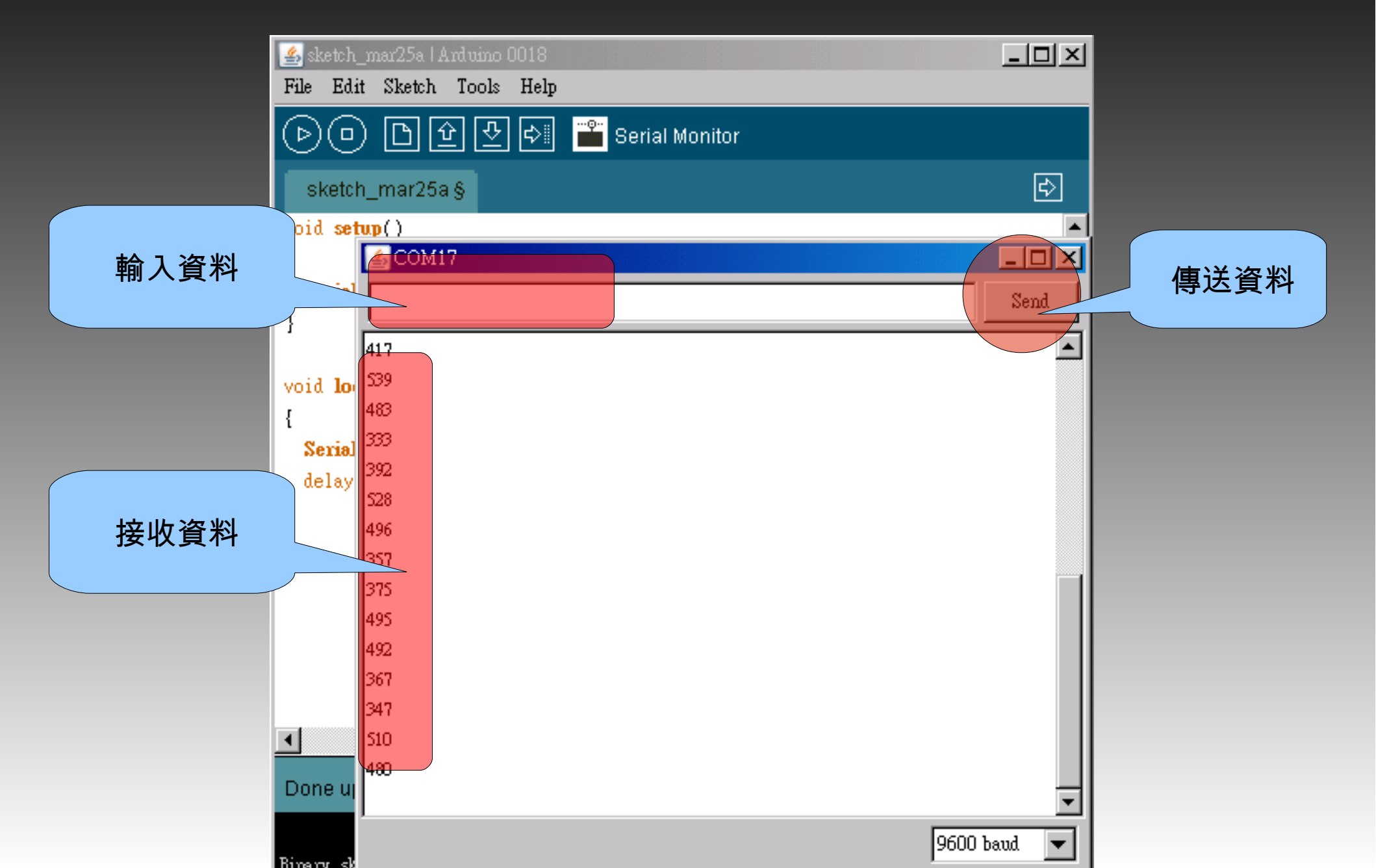

## 透過 UART 接收資料 - 練習 1

- 一、將按鍵開關狀態傳回 PC。
- 二、將指撥開關狀態傳回 PC。
- 三、將光敏電阻狀態傳回 PC
- 四、將 X-Y 軸搖捍狀態傳回 PC。

## 透過 UART 接收資料 - 練習 2

一、輸入數字1~8,並點亮相同數量之 LED。

二、輸入數字1~8,並點亮相同數量之 LED 組,並 使用 File → Examples → Digital → toneMelody 及蜂鳴器發出 聲音。

三、輸入數字 0 ~ 9 , 並將結果顯示在七段顯示器

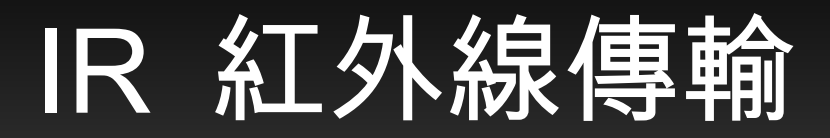

#### Infrared transfer: 產生 700nm 以上的紅外線波長。

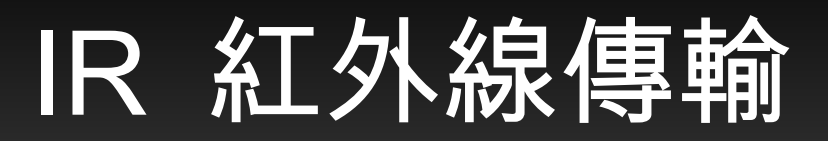

Infrared Receiver : Input 37.5KHz ~ 38.5KHz 紅外線脈
 衝。

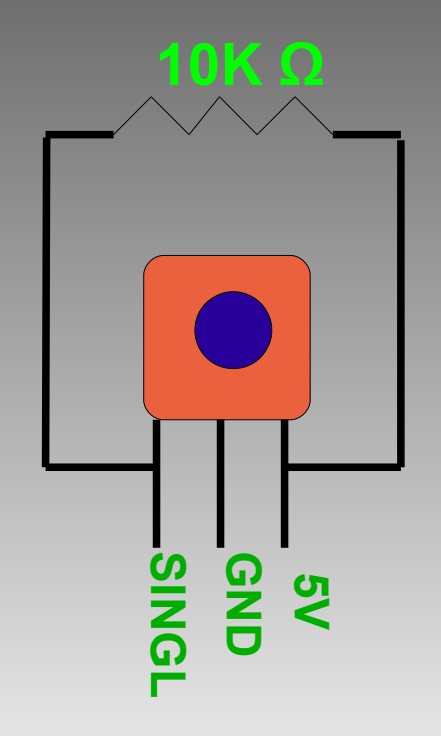

## 練習產生 38KHz 脈衝

```
byte pin = 12;
void setup()
{
 pinMode(pin, OUTPUT);
}
void loop()
{
 digitalWrite(pin, HIGH);
 // 填入程式碼
 digitalWrite(pin, LOW);
 // 填入程式碼
```

## 練習接收紅外線訊號

提示: Infrared Receiver 會將收到的紅外線轉為數 位訊號由 single 傳回。

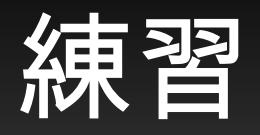

#### 如何使用現有的東西控制 LED 開關。 透過 Arduino 本身的 I/O pin。 透過 PC 控制。

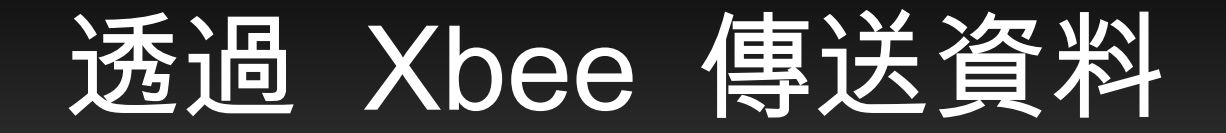

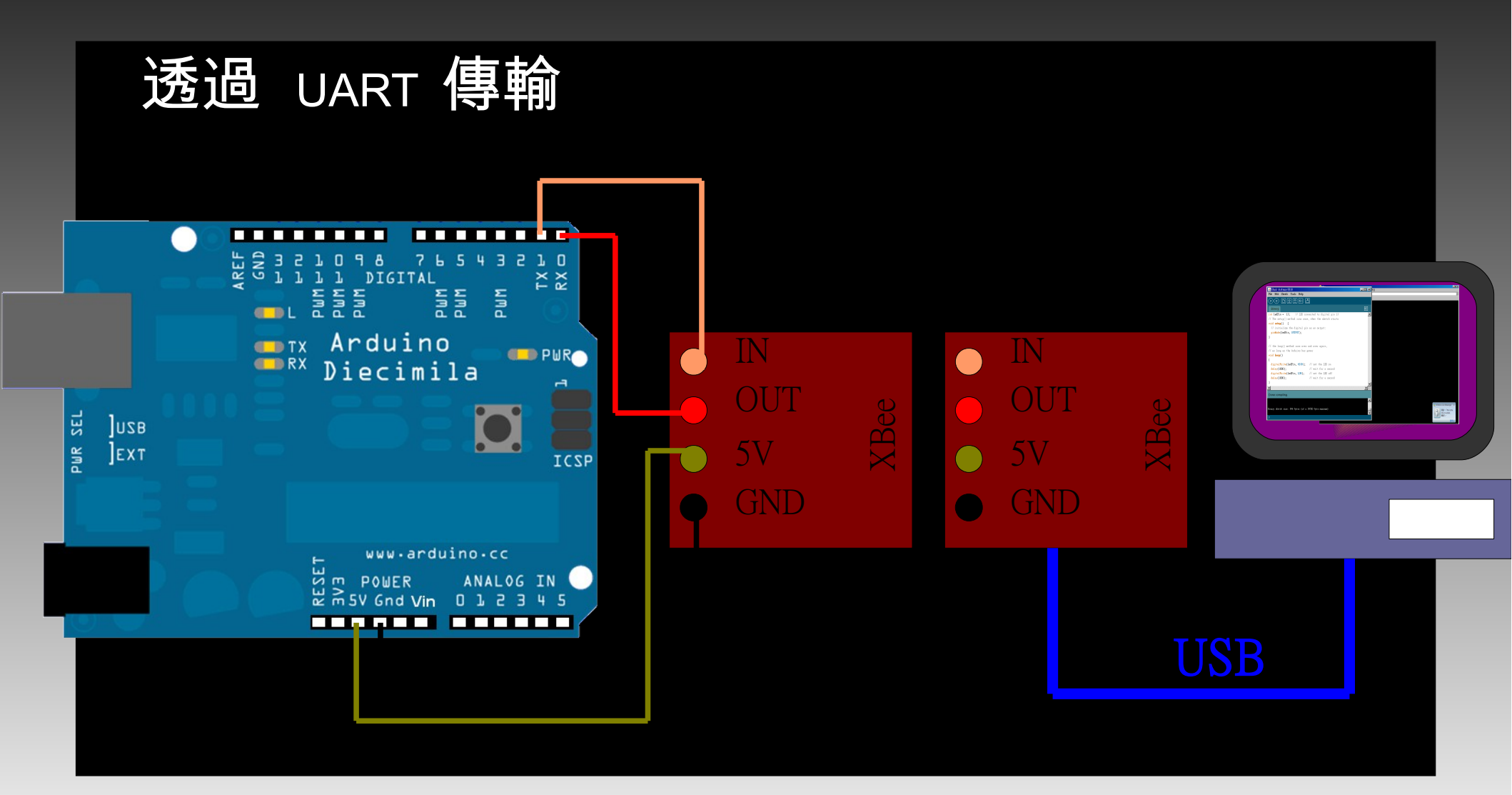

#### Reference

http://arduino.cc